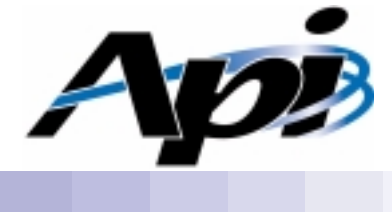

## UP1100 User Manual

Part Number: 51-0048-1A

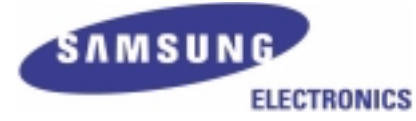

www.alpha-processor.com

© 2000 Alpha Processor, Inc. All rights reserved.

Part #: 51-0048-1A

Date: 5/31/00

Alpha Processor, Inc. A Samsung Company 130C Baker Avenue Extension Concord, MA 01742 Tel: 978.318.1100 Fax: 978.371.3177

Alpha Processor, Inc. reserves the right to make changes in its products without notice in order to improve design or performance characteristics.

This document is considered to be preliminary with further revisions and corrections in process. Alpha Processor, Inc. makes no representations or warranties with respect to the accuracy or completeness of the contents of this publication or the information contained herein, and reserve the right to make changes at any time, without notice. Alpha Processor, Inc. disclaims responsibility for any consequences resulting from the use of the information included in this publication.

This publication neither states nor implies any representations or warranties of any kind, including but not limited to, any implied warranty of merchantability or fitness for a particular purpose. Alpha Processor, Inc. products are not authorized for use as critical components in life support devices or systems without Alpha Processor, Inc.'s written approval. Alpha Processor, Inc. assumes no liability whatsoever for claims associated with the sale or use (including the use of engineering samples) of Alpha Processor, Inc. products except as provided in Alpha Processor, Inc.'s Terms and Conditions of Sale for such products.

Trademarks

AMD-751 System Controller is a trademark of AMD.

Other product names used in this publication are for identification purposes only and may be trademarks of their respective companies.

**Preliminary Product Information** 

The information in this publication is preliminary, and is believed to be accurate at the time of publication. Alpha Processor, Inc. makes no representations or warranties with respect to the accuracy or completeness of the contents of this publication or the information contained herein, and reserves the right to make changes at any time, without notice.

# **Revision History**

| Date     | Rev        | Description                                                                                |
|----------|------------|--------------------------------------------------------------------------------------------|
| 05/31/00 | 51-0048-1A | UP1100 User Manual first product release. This document supports the UP1100-600-A product. |

# Table of Contents

|           | Revision History                                                                                  | iii        |
|-----------|---------------------------------------------------------------------------------------------------|------------|
|           | Table of Contents                                                                                 | iv         |
|           | List of Figures                                                                                   | vii        |
|           | List of Tables                                                                                    | viii       |
|           | Preface                                                                                           | x          |
| Chapter 1 | UP1100 Introduction                                                                               | 1-1        |
|           | 1.1 Features                                                                                      | 1-1        |
|           | 1.2 System Components                                                                             | 1-2        |
| Chapter 2 | System Configuration                                                                              | 2-1        |
|           | 2.1 Board Layout and Components                                                                   | 2-1        |
|           | 2.2 Memory Subsystem                                                                              | 2-3        |
|           | 2.2.1 Memory Configuration                                                                        | 2-3        |
|           | 2.2.2 Memory Guidelines                                                                           | 2-4        |
|           | 2.3 Configuration Settings                                                                        | 2-5        |
|           | 2.3.1 Firmware Image Selection                                                                    | 2-5        |
|           |                                                                                                   | 2-0        |
| Chapter 3 | Electrical, Environmental and Physical Data                                                       | 3-1        |
| -         | 3.1 Power Specifications                                                                          | 3-1        |
|           | 3.1.1 Power Consumption                                                                           | 3-1        |
|           | 3.1.2 Power Supply                                                                                | 3-1        |
|           | $3.1.3  \text{Power Connectors}  \dots  \dots  \dots  \dots  \dots  \dots  \dots  \dots  \dots  $ | 3-2        |
|           | 3.2 Environmental Specifications                                                                  | 3-2        |
|           | 3.2.1 Safety                                                                                      | 3-3<br>2 2 |
|           | $3.2.3$ Thermal $\ldots$ $\ldots$ $\ldots$ $\ldots$ $\ldots$ $\ldots$                             | 3-3        |
|           | 3.3 Enclosure Requirements                                                                        | 3-5        |
|           | 3.4 Physical Parameters                                                                           | 3-5        |
|           | 3.4.1 UP1100 Parameters.                                                                          | 3-5        |
|           | 3.4.2 UP1100 Mounting Hole Specification                                                          | 3-5        |
|           | 3.5 Rear Panel I/O Shield                                                                         | 3-6        |
| Chapter 4 | Software Support                                                                                  | 4-1        |
| -         | 4.1 Software Overview                                                                             | 4-1        |

|                                       | 4.1.1<br>4.1.2<br>4.1.3<br>4.1.4                                                                                                    | FSBReset PALcodeAlpha SRM ConsoleOperating System                                                                                                    | · ·<br>· ·<br>· ·                                                           |                             | · · · · · · · · · · · · · · · · · · ·                                         | •<br>•<br>• | · · 4-1<br>· · 4-1<br>· · 4-1                                                                                                    |
|---------------------------------------|----------------------------------------------------------------------------------------------------|----------------------------------------------------------------------------------------------------|-----------------------------------------------------------------------------|-----------------------------|-------------------------------------------------------------------------------|-------------|----------------------------------------------------------------------------------------------------|
|                                       | <b>4.2</b> A                                                                                                    | Alpha SRM Console                                                                                                    |                                                                             |                             |                                                                               |             | 4-2                                                                                                    |
|                                       | 4.2.1<br>4.2.2<br>4.2.3<br>4.2.4<br>4.2.5<br>4.2.6<br>4.2.7<br>4.2.8<br>4.2.9<br>4.3<br>4.2.9<br>4.3<br>4.4<br>1<br>4.4.1<br>4.4.1<br>4.4.2                                                                                                    | Invoking the SRM Console<br>Command Summary<br>Displaying the System Configurations<br>Setting the System Date<br>Booting the Operating System<br>Updating Firmware<br>Using Environment Variables<br>Environment Variable Summary<br>Finding Help<br>SSB<br>Installing the Linux Operating System .<br>Requirements                                                                                                    | · · ·<br>· · ·<br>· · ·<br>· · ·<br>· · ·<br>· · ·<br>· · ·<br>· · ·<br>· · | • • • • • • • • • •         | · · ·<br>· · ·<br>· · ·<br>· · ·<br>· · ·<br>· · ·<br>· · ·<br>· · ·<br>· · · |             | $\begin{array}{cccccccccccccccccccccccccccccccccccc$                                                                                                    |
|                                       | 4.4.3<br>4.4.4<br>4.4.5                                                                                                    | Setting Environmental Variables<br>Starting the Linux OS Installation<br>After Installing Linux                                                                                                    | · ·<br>· ·                                                                  |                             | <br><br>                                                                      | •<br>•<br>• | 4-28<br>4-29<br>4-30                                                                                                    |
|                                       |                                                                                                    |                                                                                                    |                                                                             |                             |                                                                               |             | <b>.</b> .                                                                                                    |
| Chapter 5                             | Troub                                                                                                    | leshooting                                                                                                    |                                                                             |                             |                                                                               |             | 5-1                                                                                                    |
| Chapter 5                             | <b>Troub</b><br>5.1 I                                                                                                    | leshooting<br>Hardware Startup ..........                                                                                                    |                                                                             |                             |                                                                               |             | <b>5-</b> ]<br>5-1                                                                                                    |
| Chapter 5                             | Troub           5.1         H           5.1.1         5.1.2           5.1.3         5.2           5.2         H                                                                                                    | <b>leshooting</b> Hardware Startup         No Video Present         LED Status Indicators         Beep Code         Error Recovery Procedures                                                                                                    | · ·<br>· ·<br>· ·                                                           |                             | · ·<br>· ·<br>· ·                                                             |             | 5-1<br>5-1<br>5-1<br>5-1<br>5-1<br>5-4                                                                                                    |
| Chapter 5                             | Troub           5.1         H           5.1.1         5.1.2           5.1.3         5.2         H           5.2.1         5.2.2         H           5.2.3         S         S                                                                           | <b>leshooting</b> Hardware StartupNo Video PresentLED Status IndicatorsBeep CodeError Recovery ProceduresError Recovery ProceduresError Recovery Switch SettingsError Recovery Procedure                                                                                                    | · ·<br>· ·<br>· ·<br>· ·                                                    |                             | · · ·<br>· · ·<br>· · ·<br>· · ·                                              |             | 5-3<br>5-3<br>5-4<br>5-4<br>5-4<br>5-4<br>5-4<br>5-4<br>5-4<br>5-4<br>5-4                                                                                                    |
| Chapter 5<br>Appendix A               | Troub         5.1       H         5.1.1       5.1.2         5.1.3       5.2         5.2.1       5.2.2         5.2.3       Connection                                                                                                    | <b>leshooting</b> Hardware Startup         No Video Present         LED Status Indicators         Beep Code         Error Recovery Procedures         Error Recovery Switch Settings         Error Recovery Procedure         Error Recovery Procedure                                                                                                    | · ·<br>· ·<br>· ·<br>· ·                                                    | ·<br>·<br>·                 | · · ·<br>· · ·<br>· · ·                                                       |             | 5-]<br>5-:<br>5-:<br>5-:<br>5-:<br>5-:<br>5-:<br>5-:<br>5-:<br>5-:<br>5-:<br>5-:<br>5-:                                                                                                    |
| Chapter 5<br>Appendix A               | Troub         5.1       H         5.1.1       5.1.2         5.1.3       5.2         5.2.1       5.2.2         5.2.3       Conner         A.1       H         A.2       N         A.3       S                                                            | <b>Ieshooting</b> Hardware Startup                                                                                                    | · · ·<br>· · ·<br>· · ·<br>· · ·<br>· · ·<br>· · ·<br>· · ·                 | • • • • • • • •             | · · ·<br>· · ·<br>· · ·<br>· · ·<br>· · ·<br>· · ·                            |             | 5-1 $5-2$ $5-2$ $5-2$ $5-2$ $5-3$ $5-3$ $5-3$ $5-3$ $5-4$ $5-4$ |
| Chapter 5<br>Appendix A<br>Appendix B | Troub         5.1       H         5.1.1       5.1.2         5.1.3       5.2         5.2.1       5.2.2         5.2.3       Conne         A.1       H         A.2       N         A.3       S         Suppo                                               | Heshooting         Hardware Startup         No Video Present         LED Status Indicators         Beep Code         Error Recovery Procedures         Error Conditions         Error Recovery Switch Settings         Error Recovery Procedure         Error Recovery Procedure         Error Recovery Procedure         Error Recovery Switch Settings         Error Recovery Procedure         Error Recovery Procedure         Error Recovery Switch Settings         Error Recovery Procedure         Standard Connectors         Standard Connectors         Standard Connectors         Standard Connectors         Standard Connectors                                                                                                    | · · ·<br>· · ·<br>· · ·<br>· · ·                                            | · · · · · · · · · · ·       | · · ·<br>· · ·<br>· · ·<br>· · ·                                              |             | 5-]<br>5-:<br>5-:<br>                                                                                                    |
| Chapter 5<br>Appendix A<br>Appendix B | Troub         5.1       H         5.1.1       5.1.2         5.1.3       5.2         5.2.1       5.2.2         5.2.3       H         Connet       A.1         A.1       H         A.3       S         Suppo       B.1                                    | Heshooting         Hardware Startup         No Video Present         LED Status Indicators         Beep Code         Error Recovery Procedures         Error Conditions         Error Recovery Switch Settings         Error Recovery Procedure         Error Recovery Procedure <td< td=""><td>· · ·<br/>· · ·<br/>· · ·<br/>· · ·<br/>· · ·<br/>· · ·</td><td>· · · · · · · · · ·</td><td>· · ·<br/>· · ·<br/>· · ·<br/>· · ·<br/>· · ·</td><td></td><td>5-]<br/> 5-:<br/> 5-:<br/> 8-:<br/> 8-:<br/> 8-:<br/> 8-:</td></td<> | · · ·<br>· · ·<br>· · ·<br>· · ·<br>· · ·<br>· · ·                          | · · · · · · · · · ·         | · · ·<br>· · ·<br>· · ·<br>· · ·<br>· · ·                                     |             | 5-]<br>5-:<br>5-:<br>8-:<br>8-:<br>8-:<br>8-:                                                                                                    |
| Chapter 5<br>Appendix A<br>Appendix B | Troub         5.1       H         5.1.1       5.1.2         5.1.3       5.2         5.2.1       5.2.2         5.2.3       Conne         A.1       H         A.2       M         A.3       S         Suppo       B.1       C         B.2       S         | Heshooting         Hardware Startup         No Video Present         LED Status Indicators         Beep Code         Error Recovery Procedures         Error Recovery Switch Settings         Error Recovery Procedure         Error Recovery Procedure                                                                                                    | · · ·<br>· · ·<br>· · ·<br>· · ·<br>· · ·<br>· · ·<br>· · ·<br>· ·          | · · · · · · · · · · ·       | · · ·<br>· · ·<br>· · ·<br>· · ·<br>· · ·<br>· · ·<br>· · ·                   |             | 5-]<br>5-:<br>5-:<br>8-:<br>8-:<br>8-:<br>8-:<br>8-:<br>8-:<br>8-:<br>8-:<br>8-:<br>8-:<br>8-:<br>8-:<br>8-:<br>8-:<br>8-:<br>8-:<br>8-:<br>8-:<br>8-:<br>8-:<br>8-:<br>8-:<br>8-:<br>8-:<br>8-:<br>8-:<br>8-:<br>8-:<br>8-:<br>8-:<br>8-:<br>                                                                                                    |
| Chapter 5<br>Appendix A<br>Appendix B | Troub         5.1       H         5.1.1       5.1.2         5.1.3       5.2         5.2.1       5.2.2         5.2.3       H         A.1       H         A.2       M         A.3       S         Suppo       B.1         B.2       S         B.3       A | Heshooting         Hardware Startup         No Video Present         LED Status Indicators         Beep Code         Error Recovery Procedures         Error Conditions         Error Recovery Switch Settings         Error Recovery Procedure         Error Recovery Procedure         Error Recovery Procedure         Error Recovery Switch Settings         Error Recovery Procedure         Setters and Pinouts         Power Connector Pinouts         Nonstandard Connections         Standard Connectors         Standard Connectors         Standard Connectors         Standard Connectors         Standard Connectors         Standard Products         Alpha Products                                                                                                    | · · ·<br>· · ·<br>· · ·<br>· · ·<br>· · ·<br>· · ·<br>· · ·<br>· · ·<br>· · | · · · · · · · · · · · · · · | · · ·<br>· · ·<br>· · ·<br>· · ·<br>· · ·<br>· · ·                            |             | 5-1 $5-2$ $5-2$ $5-2$ $5-2$ $5-2$ $5-2$ $5-2$ $5-2$ $5-2$ $A-1$ $A-1$ $A-2$ $A-2$ $A-2$ $A-2$ $B-1$ $B-2$ $B-2$ $B-2$ $B-2$ $B-2$ $B-2$ $B-2$ $B-2$ $B-2$                                                                                                    |

Table of Contents

Index

Index-1

**Publication Evaluation Form** 

Form-1

# List of Figures

| Figure: | 1-1 | UP1100 Functional Block Diagram 1-3                                                                                                    |
|---------|-----|----------------------------------------------------------------------------------------------------|
|         | 2-1 | UP1100 Layout                                                                                                    |
|         | 3-1 | Thermally-sensitive Components                                                                                                    |
|         | 3-2 | UP1100 Mounting Hole Specification                                                                                                    |
|         | 3-3 | Rear Panel Connectors    .    .    .    .    .    .    .    .    .    .    .    .    .    .    .    .    .    .    .    .    .    .    .    .    .    .    .    .    .    .    .    .    .    .    .    .    .    .    .    .    .    .    .    .    .    .    .    .    .    .    .    .    .    .    .    .    .    .    .    .    .    .    .    .    .    .    .    .    .    .    .    .    .    .    .    .    .    .    .    .    .    .    .    .    .    .    .    .    .    .    .    .    .    .    .    .    .    .    .    .    .    .    .    .    .    .    .    .    .    .    .    .    .    .    .    .    .    .    .    .    .    .    .    .    .    .    .    .    .    .    .    .    .    .    .    .    .    .    .    .    .    . <td< td=""></td<> |
|         | 5-1 | LED Status Indicators                                                                                                    |
|         | 5-2 | Firmware Configuration Switches 5-3                                                                                                    |

# List of Tables

| Table: | 1-1  | UP1100 Product Features                                                                                                    | 1 |
|--------|------|----------------------------------------------------------------------------------------------------|---|
|        | 2-1  | UP1100 Connector Component List                                                                                                    | 2 |
| 2-2    | 2-2  | Typical UP1100 Memory Configurations                                                                                                    | 5 |
|        | 2-3  | Firmware Configuration Settings (SW1, Switches 1 and 2) 2-                                                                                                    | 6 |
|        | 2-4  | Cache Size Configuration Settings (SW1, Switches 7 and 8) 2-                                                                                                    | 6 |
|        | 3-1  | UP1100 Typical Power Consumption                                                                                                    | 1 |
|        | 3-2  | Recommended Power Supply                                                                                                    | 2 |
|        | 3-3  | Environmental Requirements                                                                                                    | 3 |
|        | 3-4  | Maximum Component Case Temperatures                                                                                                    | 5 |
|        | 3-5  | UP1100 Physical Parameters                                                                                                    | 5 |
|        | 3-6  | Rear Panel Connectors    .    .    .    .    .    .    .    .    .    .    .    .    .    .    .    .    .    .    .    .    .    .    .    .    .    .    .    .    .    .    .    .    .    .    .    .    .    .    .    .    .    .    .    .    .    .    .    .    .    .    .    .    .    .    .    .    .    .    .    .    .    .    .    .    .    .    .    .    .    .    .    .    .    .    .    .    .    .    .    .    .    .    .    .    .    .    .    .    .    .    .    .    .    .    .    .    .    .    .    .    .    .    .    .    .    .    .    .    .    .    .    .    .    .    .    .    .    .    .    .    .    .    .    .    .    .    .    .    .    .    .    .    .    .    .    .    .    .    .    .    .    . <td< td=""><td>7</td></td<> | 7 |
|        | 4-1  | Summary of SRM Console Commands                                                                                                    | 3 |
|        | 4-2  | Syntax for SRM Console Commands                                                                                                    | 5 |
|        | 4-3  | Special Characters for SRM Console                                                                                                    | 6 |
|        | 4-4  | Device Naming Convention                                                                                                    | 0 |
|        | 4-5  | PCI Address Assignments                                                                                                    | 0 |
|        | 4-6  | Boot Command Options                                                                                                    | 3 |
|        | 4-7  | Set Envar Options                                                                                                    | 5 |
|        | 4-8  | Environment Variable Summary                                                                                                    | 6 |
|        | 4-9  | Auto_Action Values                                                                                                    | 8 |
|        | 4-10 | Boot_Osflags Options                                                                                                    | 9 |
|        | 4-11 | ew*0_mode Options                                                                                                    | 0 |
|        | 4-12 | ew*0_protocols Options                                                                                                    | 1 |
|        | 4-13 | Language Options                                                                                                    | 2 |
|        | 4-14 | pk*0_soft_term Options                                                                                                    | 4 |
|        | 4-15 | SRM Console Variables                                                                                                    | 8 |
|        | 5-1  | LED Status Indicators                                                                                                    | 2 |
|        | 5-2  | Switch Settings for Various Error Conditions                                                                                                    | 4 |
|        | A-1  | ATX Power Connector Pinouts (J18)                                                                                                    | 2 |
|        | A-2  | Power LED Connector Pinouts (J19)                                                                                                    | 2 |
|        | A-3  | VID Port Pinouts (J21)                                                                                                    | 3 |
|        | A-4  | SM Bus Extender Port Connector Pinouts (J22)                                                                                                    | 3 |
|        | A-5  | Power Button Connector Pinouts (J23)                                                                                                    | 3 |
|        |      |                                                                                                    |   |

| A-6  | Speaker Cable Connector Pinouts (J25)       |   | • | • | • |   |   | . A | <b>A-</b> 3 |
|------|---------------------------------------------|---|---|---|---|---|---|-----|-------------|
| A-7  | HDD Activity LED Connector Pinouts (J26)    |   |   | • |   |   |   | . A | <b>\-4</b>  |
| A-8  | Reset Button Connector Pinouts (J27)        | • |   | • |   |   |   | . A | 4-4         |
| A-9  | Keyboard Lock Cable Connector Pinouts (J28) |   |   | • |   |   |   | . A | <b>\-4</b>  |
| A-10 | System Fan Connector Pinouts (J29)          |   | • | • |   | • | • | . A | 4-4         |
| A-11 | CPU Fan Connectors Pinouts (J30, J33)       |   | • | • | • | • |   | . A | <b>\-</b> 5 |
| A-12 | Debug Port Connector Pinouts (J31)          |   | • | • |   |   | • | . A | <b>\</b> -5 |
| A-13 | EPLD Program Port Pinouts (J32)             |   | • | • | • |   |   | . A | <b>\-5</b>  |
| A-14 | UP1100 Standard Connectors                  |   | • | • |   |   |   | . A | <b>A-6</b>  |

# Preface

### Overview

This manual describes the Alpha Processor, Inc. UP1100 product, including the Alpha 21264A Processor. The manual emphasizes the System Reference Manual (SRM) Console firmware user interface.

Topics include a description of how to:

- Install an operating system
- Check or change system configurations
- Troubleshoot basic system problems

### Audience

This manual is intended for technicians and engineers who support resellers, dealers, system integrators, and OEM vendors who supply UP1100-based systems.

### Scope

This manual describes the features, configuration options, functional operation, troubleshooting analysis and user interface of the system and its SRM Console firmware. It is a companion piece to Alpha Processor, Inc.'s UP1100 document set that includes the UP1100 Quick Start Installation Guide (51-0047) and the UP1100 Technical Reference Manual (51-0049).

### Manual Organization

The UP1100 User Manual is organized as follows:

- Chapter 1, "UP1100 Introduction," presents the product features and includes a functional block diagram of the system.
- Chapter 2, "System Configuration," provides a pictorial layout of the UP1100 with its key components. Configuration elements include main memory guidelines and configuration jumper settings.
- Chapter 3, "Electrical, Environmental and Physical Data," furnishes electrical and environmental requirements, thermal characteristics, and physical board dimensions.

- Chapter 4, "Software Support," describes the three major software components that form the UP1100 user interface. Topics include the Alpha System Reference Manual (SRM) Console and Fail Safe Booter (FSB) firmware, and procedures describing installation and upgrade of the operating system.
- Chapter 5, "Troubleshooting," discusses solutions for hardware and software problems encountered during system startup.
- Appendix A, "Connectors and Pinouts," describes the connectors and pinouts used on the UP1100.
- Appendix B, "Support, Products and Documentation," provides directions for obtaining additional product information and technical support.

## **Conventions and Definitions**

This section defines product-specific terminology, abbreviations, and other conventions used throughout this manual.

### **Typographic Conventions**

This manual uses the following type conventions:

- Variable information and document titles appear in *italic* type.
- Text that you type is shown in **bold** Courier font.
- Type that appears on a screen, such as an example of computer output, is shown in Courier font.
- Two key names joined with a forward slash are simultaneous keystrokes. Press down the first key while you type the second key, as in press Ctrl/S.

### Acronyms

The following is a list of the acronyms used in this document and their definitions.

| Abbreviation     | Meaning                                |
|------------------|----------------------------------------|
| AGP              | Accelerated Graphics Port              |
| ALI              | Acer Laboratories, Inc.                |
| AMD              | Advanced Micro Devices, Inc.           |
| CD               | Compact Disk                           |
| CE               | European Conforming                    |
| CPU              | Central Processing Unit                |
| cUL              | Canadian Underwriters Laboratory       |
| DDR              | Double Data Rate                       |
| DIMM             | Dual Inline Memory Module              |
| DRAM             | Dynamic Random Access Memory           |
| ECC              | Error Correction Code                  |
| ECP              | Enhanced Capabilities Port             |
| EMI              | Electromagnetic Interference           |
| EN               | European Norm                          |
| EPLD             | Electrically Programmable Logic Device |
| EPP              | Enhanced Parallel Port                 |
| FAQ              | Frequently Asked Questions             |
| FCC              | Federal Communications Commission      |
| FDD              | Floppy Disk Drive                      |
| FSB              | Fail-Safe Booter                       |
| HDD              | Hard Disk Drive                        |
| I <sup>2</sup> C | Inter-integrated Circuit               |
| IDE              | Integrated Device Electronics          |
| I/O              | Input/Output                           |
| ISA              | Industry Standard Architecture         |
| KBD              | Keyboard                               |
| LED              | Light Emitting Diode                   |
| LW               | Late Write                             |
| OEM              | Original Equipment Manufacturer        |
| OS               | Operating System                       |
| DAT              | Drivilaged Architecture Library        |

PALPrivileged Architecture LibraryPCIPeripheral Component InterconnectPCBPrinted Circuit BoardPMUPower Management Unit

#### UP1100 User Manual

| Abbreviation | Meaning                                     |
|--------------|---------------------------------------------|
| ROM          | Read-only Memory                            |
| RTC          | Real Time Clock                             |
| SCSI         | Small Computer System Interface             |
| SDRAM        | Synchronous Dynamic Random Access Memory    |
| SEC          | Samsung Electronics Co., Ltd.               |
| SM           | System Management                           |
| SPD          | Serial Presence Detect                      |
| SRM          | System Reference Manual                     |
| SROM         | Serial Read-only Memory                     |
| SRAM         | Static Random Access Memory                 |
| SSRAM        | Synchronous SRAM                            |
| UL           | Underwriters Laboratory                     |
| UART         | Universal Asynchronous Receiver Transmitter |
| USB          | Universal Serial Bus                        |
| VID          | Voltage Identification                      |
| VRM          | Voltage Regulator Module                    |

#### Preface

# Chapter 1 UP1100 Introduction

This chapter provides an overview of the UP1100 product, including its components and features.

The UP1100 product consists of an Alpha 21264A Processor Central Processing Unit (CPU), and a Peripheral Component Interconnect (PCI) bus interfacing the following components:

- Advanced Micro Devices, Inc. (AMD) AMD-751 System Controller
- Acer Laboratories, Inc. (ALI) M1535D PCI-ISA Bridge
- Samsung Electronics Co., Ltd. (SEC) KM736FV4011H L2 cache
- Intel Corp. 21143 PCI/CardBus 10/100 Mb/s LAN (Ethernet) Controller
- Creative Labs, Inc. Sound Blaster-compatible sound chip
- Voltage Regulator Module (VRM)

UP1100s are designed for use in uniprocessor workstation and low-end server platforms.

## 1.1 Features

Table 1-1 provides a summary of the UP1100 product features.

| Feature               | Description                                                                                                    | Manufacturer |
|-----------------------|----------------------------------------------------------------------------------------------------|--------------|
| Physical Form Factor: | ATX (12" X 9.6")                                                                                                    |              |
| CPU:                  | Supports one 600 MHz EV67 Alpha 21264A Processor                                                                                                    | SEC          |
| Cache:                | External 2 MB L2 cache, 128-bit Late Write Synchronous<br>Static Random Access Memory (SSRAMS)                                                                                                    | SEC          |
|                       | AMD-751 System Controller                                                                                                    | AMD          |
| Chipsets:             | M1535D PCI-ISA Bridge                                                                                                    | ALI          |
|                       | • 21143 LAN Controller                                                                                                    | Intel        |
| Main Memory:          | Three 168-pin, PC 100 Synchronous Direct Random<br>Access Memory (SDRAM) unbuffered Serial Presence<br>Detect (SPD) Dual Inline Memory Modules (DIMMs)<br>of 64 MB, 128 MB, or 256 MB, providing 64 MB to<br>768 MB memory with Error Correcting Code (ECC) |              |

| Table 1-1 | <b>UP1100 Product Features</b> |
|-----------|--------------------------------|
|-----------|--------------------------------|

| Feature                         | Description                                                                                                    | Manufacturer |  |
|---------------------------------|----------------------------------------------------------------------------------------------------|--------------|--|
| Doutor                          | Requires 300W ATX power supply                                                                                                    |              |  |
| rower.                          | Uses ATX power connectors                                                                                                    |              |  |
| System Interface:               | • 100 MHz clock with Double Data Rate (DDR) transfers                                                                                                    |              |  |
|                                 | <ul> <li>Two Ultra DMA 33/66 Integrated Device Electronics<br/>(IDE) connectors, driven by the dual-channel IDE<br/>controllers in the M1535D PCI-ISA Bridge</li> </ul>             |              |  |
|                                 | <ul> <li>Inter-integrated Circuit (I<sup>2</sup>C) System Management<br/>(SM) bus</li> </ul>                                                                                        |              |  |
|                                 | <ul> <li>Two external Universal Serial Bus (USB) ports,<br/>driven by the USB controller in the M1535D PCI-ISA<br/>Bridge</li> </ul>                                                |              |  |
| On-board<br>Input/Output (I/O): | <ul> <li>Two serial Universal Asynchronous Receiver<br/>Transmitter (UART) ports, driven by the Super I/O<br/>controller in the M1535D PCI-ISA Bridge</li> </ul>                    |              |  |
|                                 | <ul> <li>One Enhanced Capabilities Port (ECP) / Enhanced<br/>Parallel Port (EPP) / SP parallel port, driven by the<br/>Super I/O controller in the M1535D PCI-ISA Bridge</li> </ul> |              |  |
|                                 | <ul> <li>One dual-drive capable Floppy Disk Drive (FDD)<br/>controller driven by the Super I/O controller in the<br/>M1535D PCI-ISA Bridge</li> </ul>                               |              |  |
|                                 | PS/2 Keyboard and Mouse port                                                                                                    |              |  |
| I/O Slots:                      | One 2x Accelerated Graphics Port (AGP) slot, driven<br>by the AGP controller in the AMD-751 System<br>Controller                                                                    |              |  |
|                                 | • Three 33 MHz PCI slots, driven by the 32-bit PCI bus controller in the AMD-751 System Controller                                                                                  |              |  |
| Sound Card:                     | Sound Blaster-compatible sound controller driven by the M1535D PCI-ISA Bridge                                                                                                    |              |  |
| Firmware:                       | Embedded Alpha System Reference Manual (SRM)<br>Console                                                                                                    |              |  |

#### Table 1-1 UP1100 Product Features (Continued)

## 1.2 System Components

The UP1100 is implemented in industry-standard parts and uses an Alpha 21264A Processor. The functional components of the UP1100 are shown in block diagram form in Figure 1-1. A detailed description of system components is provided in the *UP1100 Technical Reference Manual*, P/N 51-0049.

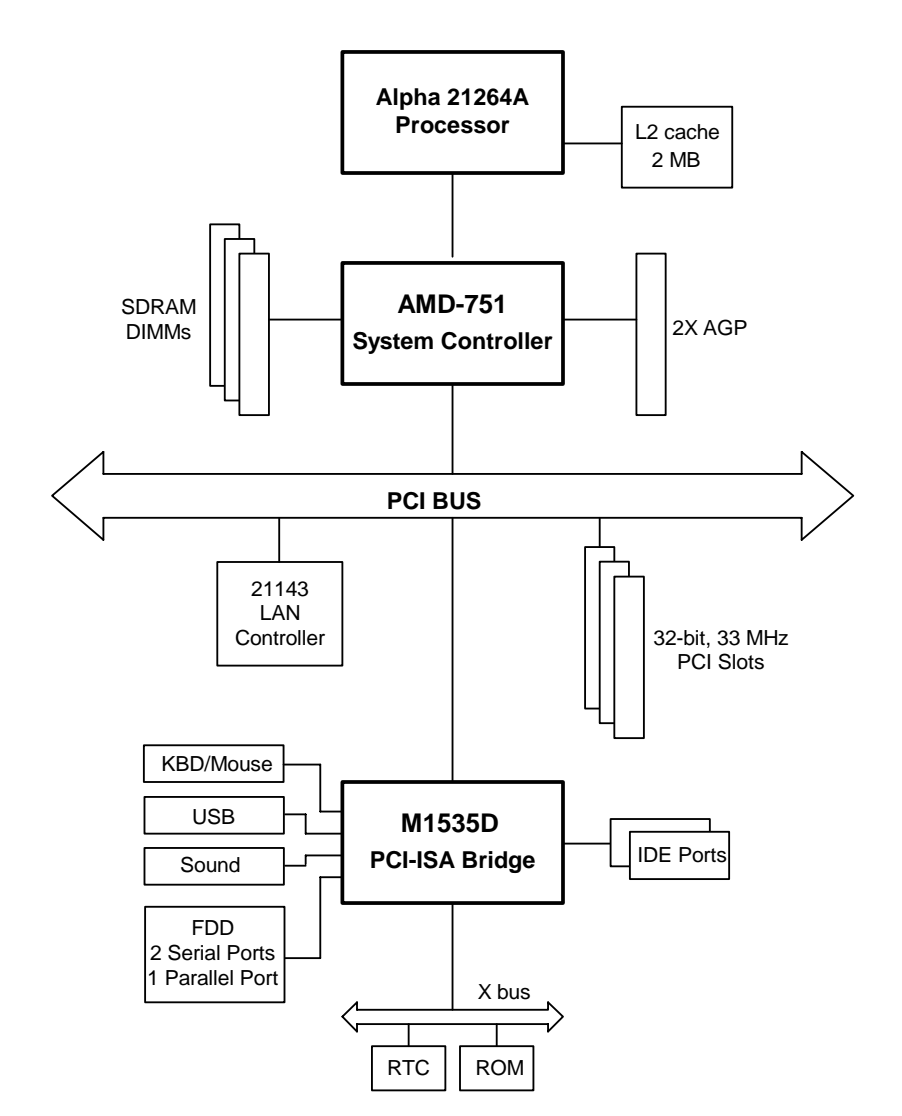

**Note:** Refer to the list of Acronyms on page x of the Preface for an explanation of terminology used in the block diagram.

Figure 1-1 UP1100 Functional Block Diagram

# Chapter 2 System Configuration

This chapter describes the layout and configuration of the UP1100. It includes information about switch settings used to determine the UP1100 configuration.

## 2.1 Board Layout and Components

On-board connectors are provided for the following:

- AGP and PCI cards
- IDE and FDD devices
- USB devices
- Memory DIMMs
- Serial and parallel peripherals
- LAN (Ethernet) port
- Audio In/Out and Mic In connections
- Power

These connectors and the configuration switchpack are shown in Figure 2-1, which depicts the UP1100 and its components. Table 2-1 specifies the components as indicated in Figure 2-1.

Refer to Appendix A for a complete description of the connectors and pinouts used in the UP1100.

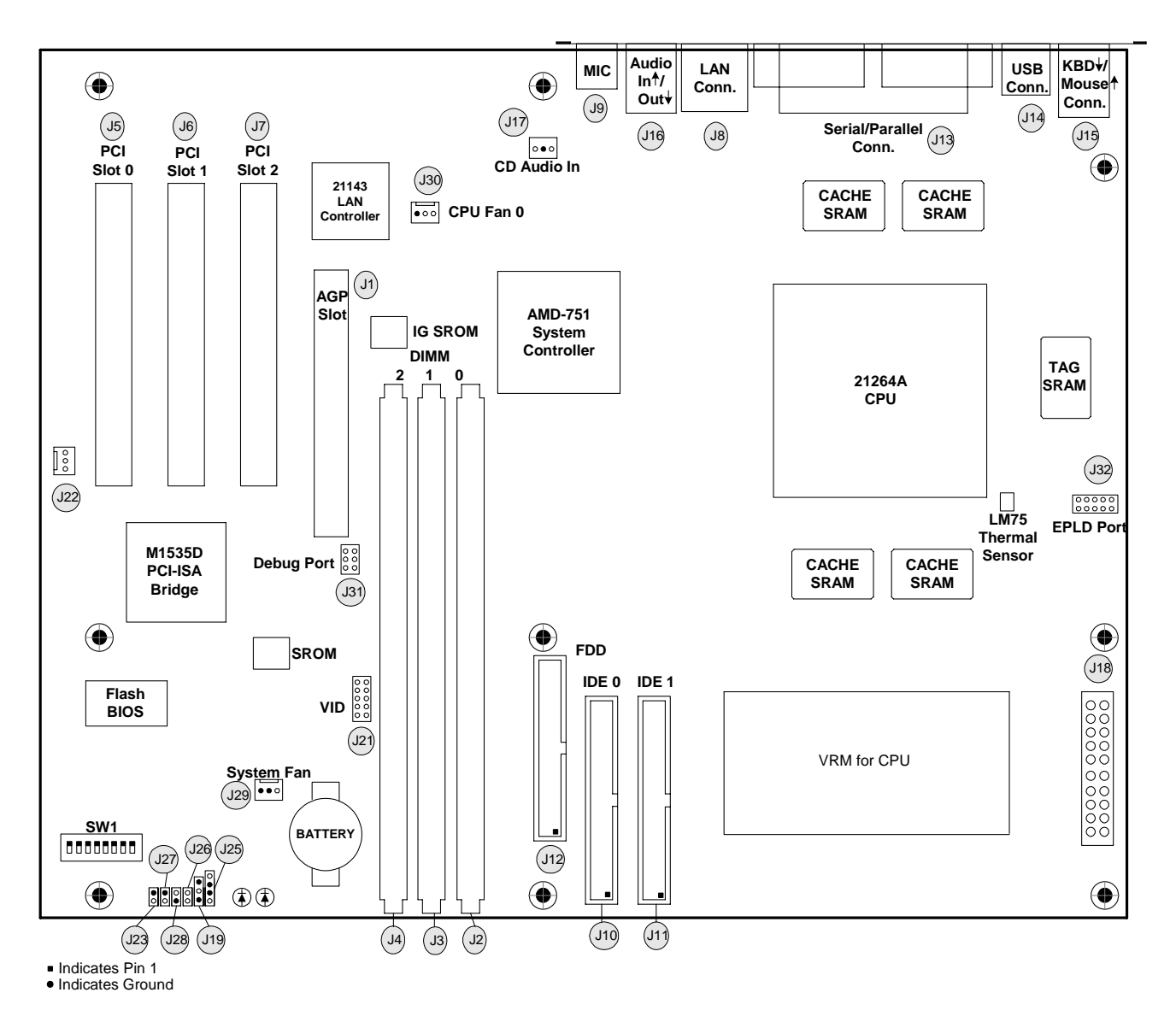

#### Figure 2-1 UP1100 Layout

| Table 2-1 | UP1100 Connector | Component List |
|-----------|------------------|----------------|
|-----------|------------------|----------------|

| Comp.<br>No. | Specification                | Comp.<br>No. | Specification                                        |
|--------------|------------------------------|--------------|------------------------------------------------------|
| J1           | AGP Connector                | J2           | 168-pin DIMM Socket, Slot 0                          |
| J3           | 168-pin DIMM Socket, Slot 1  | J4           | 168-pin DIMM Socket, Slot 2                          |
| J5           | 32-bit PCI Connector, Slot 0 | J6           | 32-bit PCI Connector, Slot 1                         |
| J7           | 32-bit PCI Connector, Slot 2 | J8           | Local Area Network (LAN—RJ-45<br>Ethernet) Connector |

51-0048-1A

| Comp.<br>No. | Specification                                                 | Comp.<br>No. | Specification                               |
|--------------|---------------------------------------------------------------|--------------|---------------------------------------------|
| J9           | Mic In Connector                                              | J10          | Primary IDE Connector                       |
| J11          | Secondary IDE Connector                                       | J12          | FDD Connector                               |
| J13          | Serial/Parallel I/O Port                                      | J14          | USB Port                                    |
| J15          | Keyboard/Mouse Port                                           | J16          | Audio In/Out Connector                      |
| J17          | Compact Disk (CD) Audio In<br>Connector                       | J18          | ATX Power Connector                         |
| J19          | Power LED Connector                                           | J20          | Not Used                                    |
| J21          | Voltage Identification (VID) Port                             | J22          | System Management (SM) Bus<br>Extender Port |
| J23          | Power Button Connector                                        | J25          | Speaker Cable Connector                     |
| J26          | Hard Disk Drive (HDD) Activity LED<br>Connector               | J27          | <b>Reset Button Connector</b>               |
| J28          | Keyboard Lock Cable Connector                                 | J29          | System Fan Connector                        |
| J30          | CPU Fan Connector 0                                           | J31          | Debug Port                                  |
| J32          | Electrically Programmable Logic<br>Device (EPLD) Program Port |              |                                             |

 Table 2-1
 UP1100 Connector Component List (Continued)

## 2.2 Memory Subsystem

### 2.2.1 Memory Configuration

The memory subsystem has one DIMM bank with three independent slots. (See Figure 2-2.) Each slot accepts 168-pin, PC100 SDRAM Unbuffered SPD DIMM modules.

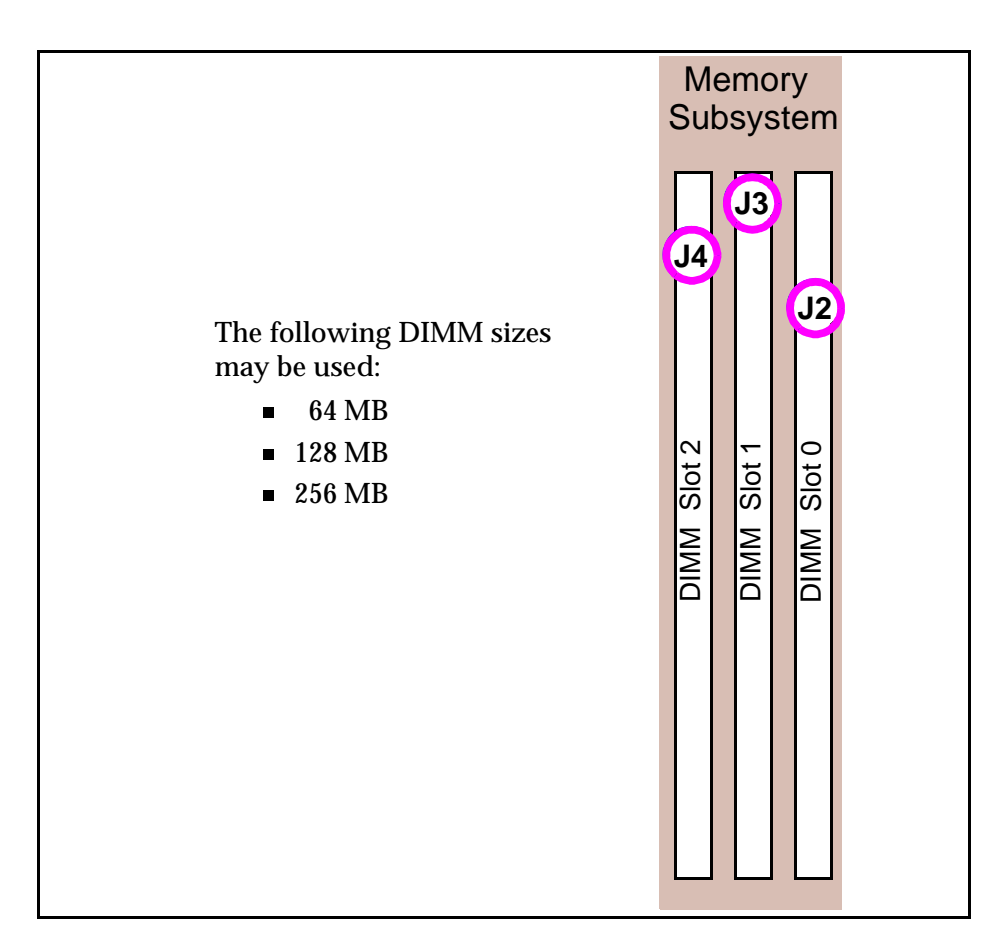

Figure 2-2 Memory Subsystem

### 2.2.2 Memory Guidelines

Use the following rules to populate the UP1100 memory subsystem:

- Populate Slot 1 (J3) first.
- DIMM size can be 64 MB, 128 MG or 256 MB.
- Each slot can use different sized DIMMs.
- Memory is supported in a size range between 64 MB (minimum) to 768 MB (maximum).

See Table 2-2 for typical memory configurations.

**Note:** For a list of supported memory manufacturer's and parts, check the Alpha Processor, Inc. website for the UP1100 Hardware Compatibility List (HCL):

http://www.alpha-processor.com/

| Total Memory | No. of DIMMs | Slot 1 (J3) | <b>Slot 2 (J4)</b> | Slot 0 (J2) |
|--------------|--------------|-------------|--------------------|-------------|
| 64 MB        | 1            | 64 MB       |                    |             |
| 128 MB       | 1            | 128 MB      |                    |             |
| 128 MB       | 2            | 64 MB       | 64 MB              |             |
| 256 Mb       | 1            | 256 MB      |                    |             |
| 256 MB       | 2            | 128 MB      | 128 MB             |             |
| 256 Mb       | 3            | 128 MB      | 64 MB              | 64 MB       |
| 384 MB       | 2            | 256 MB      | 128 MB             |             |
| 512 MB       | 2            | 256 MB      | 256 MB             |             |
| 512 MB       | 3            | 256 MB      | 128 MB             | 128 MB      |
| 768 MB       | 3            | 256 MB      | 256 MB             | 256 MB      |

 Table 2-2
 Typical UP1100 Memory Configurations

### 2.3 Configuration Settings

The UP1100 has one configuration switchpack, SW1, which has selectable settings. These switch settings are organized as follows:

- Switches 1 and 2—Firmware image selection
- Switches 7 and 8—L2 cache size selection

The location of SW1 is shown in Figure 2-1, in the lower-left corner of the board.

*Note:* Do not change the factory settings of any other switches on SW1. Only Switches 1, 2, 7 and 8 are supported for configuration of the UP1100.

### 2.3.1 Firmware Image Selection

Configuration of alternate firmware is managed through setting of switches 1 and 2 on SW1, as shown in Table 2-3. Switches 1 and 2 are On by default, which boots the UP1100 under SRM Console.

| and 2)                 |                   |                   |
|------------------------|-------------------|-------------------|
| Function               | Switch 1 Position | Switch 2 Position |
| SRM Console (default)  | On                | On                |
| Fail Safe Booter (FSB) | Off               | Off               |

## Table 2-3Firmware Configuration Settings (SW1, Switches 1<br/>and 2)

### 2.3.2 Cache Size Selection

Cache size is configured using Switches 7 and 8 of SW1, as shown in Table 2-4.

| Function      | Switch 7 Position | Switch 8 Position |
|---------------|-------------------|-------------------|
| Cache Disable | On                | On                |
| 2 MB          | On                | Off               |
| Reserved      | Off               | On                |
| Reserved      | Off               | Off               |

| Table 2-4 | Cache Size Configuration Settings (SW1, Switches 7 |
|-----------|----------------------------------------------------|
|           | and 8)                                             |

# Chapter 3 Electrical, Environmental and Physical Data

In this chapter, a description is provided of the UP1100 power requirements, environmental and enclosure specifications, and physical parameters.

## 3.1 Power Specifications

### 3.1.1 Power Consumption

The UP1100 has a typical total power consumption of 90W. Table 3-1 lists the current requirement for each direct current supply voltage (Vdc) for the UP1100. All requirements are for fully populated products, with maximum usage applied.

**Note:** This table does not include requirements for peripheral slots or disk drives. Be sure to allow for adequate additional current when selecting a power supply for the UP1100.

| Supply<br>Voltage               | Current      | Power       | Remarks                 |
|---------------------------------|--------------|-------------|-------------------------|
| 3.3V                            | 5.1A         | 17W         |                         |
| 5.0V                            | 13A          | 65W         |                         |
| 5.0V standby                    | <b>0.8</b> A | <b>4.0W</b> | Excluded in total power |
| -5.0V                           | 0.1A         | 0.5W        |                         |
| 12V                             | 0.1A         | 1.2W        |                         |
| -12V                            | 0.1A         | 1.2W        | Fans                    |
| <b>Total Power Consumption:</b> |              | 90W         |                         |

 Table 3-1
 UP1100 Typical Power Consumption

#### 3.1.2 Power Supply

The UP1100 requires the use of a 300 Watt ATX power supply. Alpha

Processor, Inc. recommends the power supply described in Table 3-2, or any comparable power supply which can provide the same level of support.

| Feature              | Specification                                             |
|----------------------|-----------------------------------------------------------|
| Vendor and<br>Model: | EMACS AP2-5300F                                           |
|                      | • 30A @ +5V                                               |
|                      | • 10A @ +12V                                              |
| Output               | • 1.0A @ -5V                                              |
| Output:              | • 1.0A @ -12V                                             |
|                      | • 28A @ +3.3V                                             |
|                      | • 0.85A @ 5 Vsb Typical                                   |
|                      | • Maximum allowable 3.3V + 5V total draw = 175W           |
| Qualifications:      | <ul> <li>Maximum total continuous power = 300W</li> </ul> |
|                      | • Maximum total peak power = 300W                         |

Table 3-2Recommended Power Supply

### 3.1.3 Power Connectors

The power connector on the UP1100 is an ATX Standard 10 x 2 (20-pin) connector.

## 3.2 Environmental Specifications

The Alpha 21264A Processor is cooled by one 80 mm fan blowing air directly into the chip's heat sink. The UP1100 is designed to run efficiently using only this fan. Additional fans may be necessary depending upon cabinets and requirements of plug-in cards.

The UP1100 is specified to run within the environment listed in Table 3-3.

| Parameter                                | Specification                                                                                          |
|------------------------------------------|----------------------------------------------------------------------------------------------------|
| Operating temperature                    | +5°C to +35°C<br>(+41°F to +95°F)                                                                      |
| Storage temperature                      | -35°C to +85°C<br>(-31°F to +185°F)                                                                    |
| Relative Humidity                        | 10% to 90%, with maximum wet bulb<br>temperature of 35°C (95°F) and<br>minimum dew point of 2°C (36°F) |
| Rate of (dry bulb)<br>temperature change | 11°C/hr. ±2°C/hr.<br>(20°F/hr. ±4°F/hr.)                                                               |

 Table 3-3
 Environmental Requirements

### 3.2.1 Safety

The UP1100 meets registered product-safety certification for the U.S. and Canadian Underwriters Laboratories (UL and cUL). It also meets the European Conforming (CE) standard EN 60950:1992 "Safety of Information Technology Equipment Including Electrical Business Equipment Incorporating Amendment Nos 1, 2, 3, 4." European Norm (EN) standards are published in the Official Journal of the European Community.

### 3.2.2 EMI

The UP1100 meets electro-magnetic interference (EMI) emission certification for the following:

- EN 55022:1994/A1:1958/A2:1997 Class A ITE emissions requirements
- Federal Communications Commission (FCC) 47 CFR Part 15 Class A

It also meets the EMI immunity certification EN 50082-1:1992 "EMC Residential, Commercial and Light Industrial Generic Immunity Standard."

### 3.2.3 Thermal

Figure 3-1 shows the location of thermally-sensitive components on the UP1100. A list of maximum allowable case temperatures for these components is provided in Table 3-4.

Case temperatures are a vital factor in determining airflow on a Printed

Circuit Board (PCB). Variables which may affect a component's case temperature include the following:

- Operating temperature
- Operating frequency
- Current load

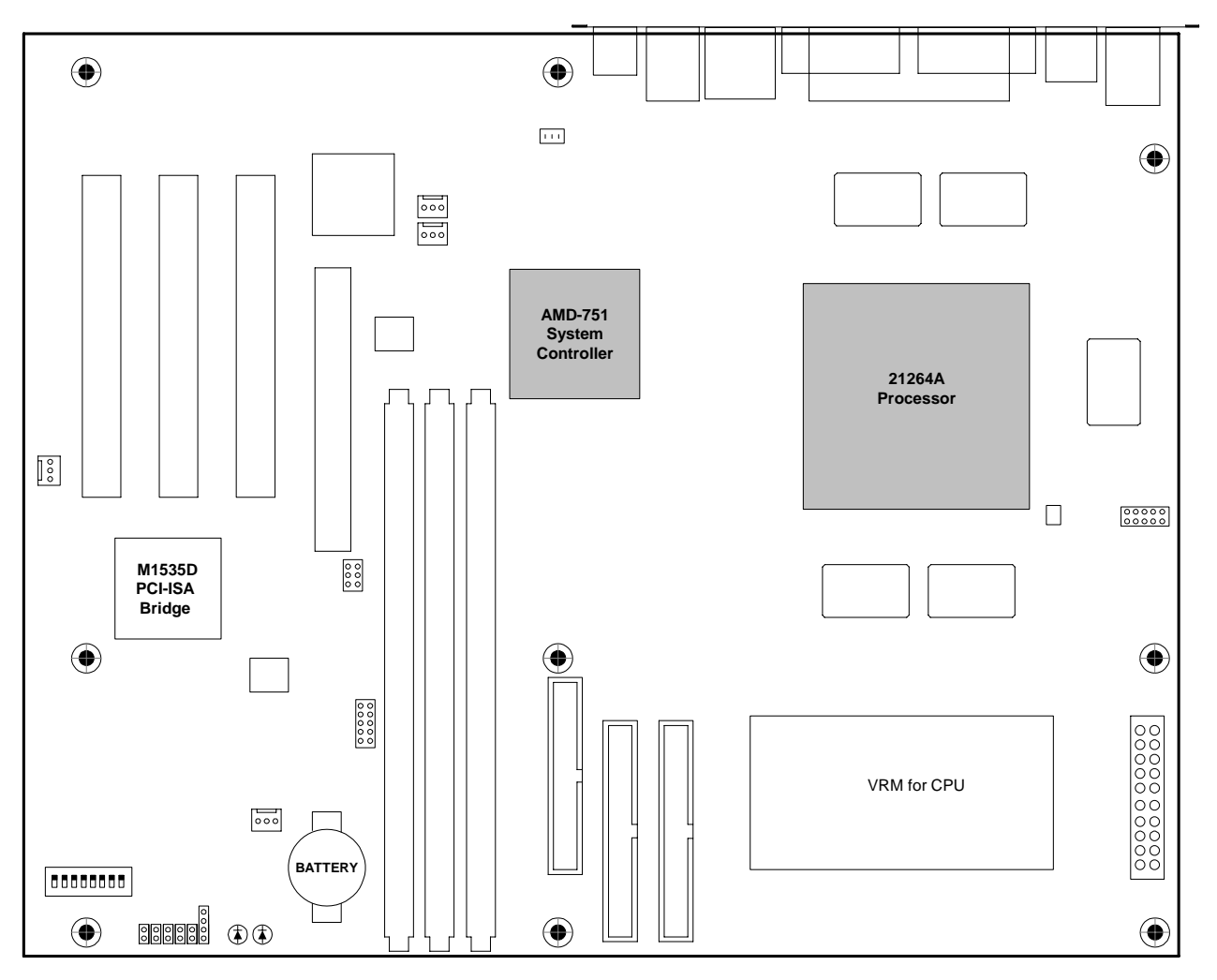

Figure 3-1 Thermally-sensitive Components

| Component                 | Maximum<br>Temperature |
|---------------------------|------------------------|
| Alpha 21264A Processor    | <77.8°C (172°F)        |
| AMD-751 System Controller | <70°C (158°F)          |

|  | Table 3-4 | Maximum Component Case Temperatures |
|--|-----------|-------------------------------------|
|--|-----------|-------------------------------------|

## 3.3 Enclosure Requirements

This product has been approved for use in the Axxion Group ATX Case, DL-17. Refer to section 3.5, "Rear Panel I/O Shield," on page 3-6 for additional details on enclosure requirements.

## 3.4 Physical Parameters

### 3.4.1 UP1100 Parameters

The UP1100 is a PCB with the dimensions specified in Table 3-5.

| Dimension | Value             |
|-----------|-------------------|
| Length    | 304.8 mm (12 in)  |
| Width     | 243.8 mm (9.6 in) |
| Height    | 65 mm (2.6 in)    |

Table 3-5UP1100 Physical Parameters

### 3.4.2 UP1100 Mounting Hole Specification

The UP1100 mounting hole specification is depicted in Figure 3-2. This mounting hold specification is an standard ATX implementation, which allows the UP1100 to fit into standard ATX chassis.

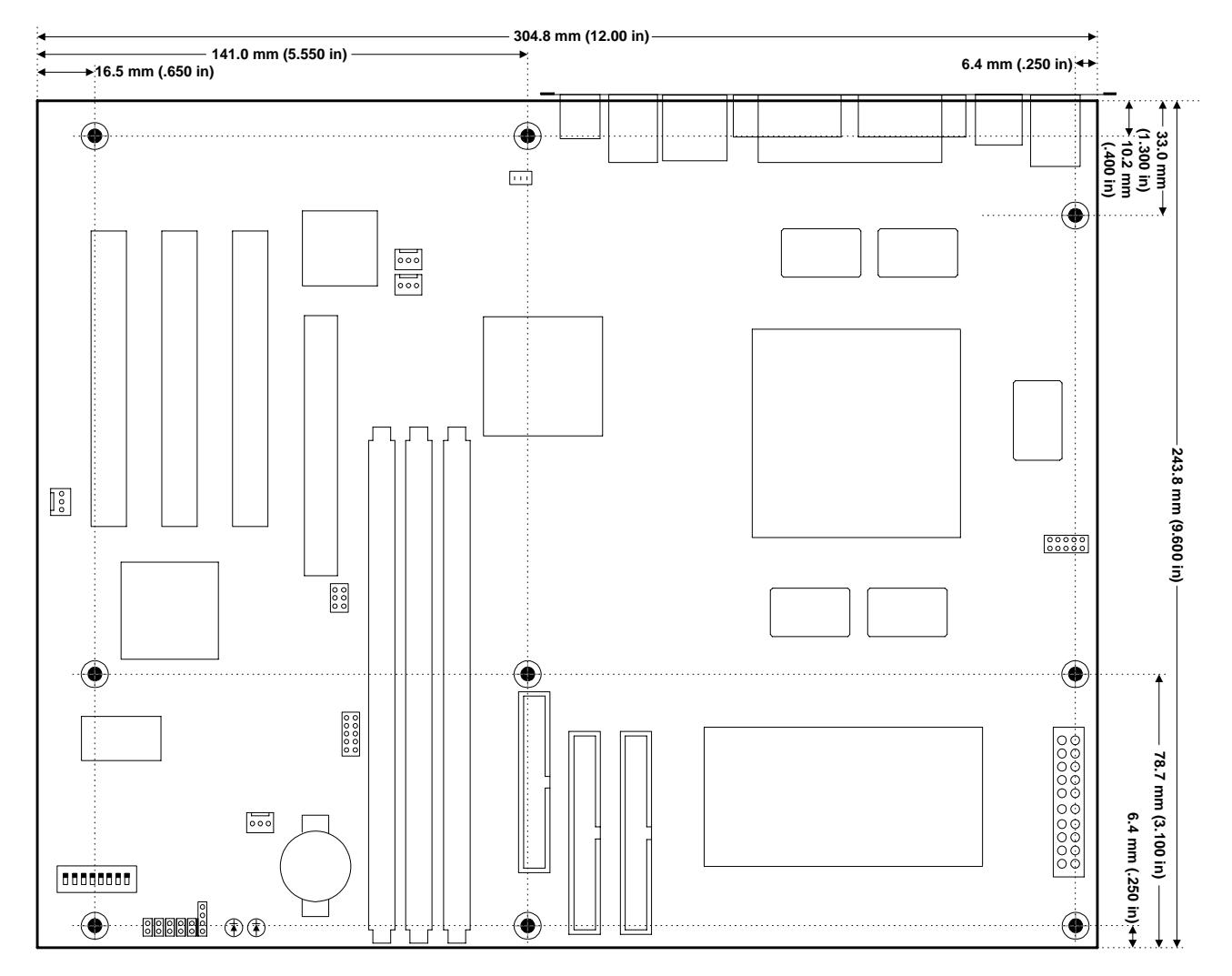

Figure 3-2 UP1100 Mounting Hole Specification

## 3.5 Rear Panel I/O Shield

The UP1100 rear panel connectors must be fitted with a suitable ATX Core Design #6 I/O shield, as shown in Figure 3-3. Individual rear panel I/O connectors are designated with letters. Each connector type and its description are listed in Table 3-6.

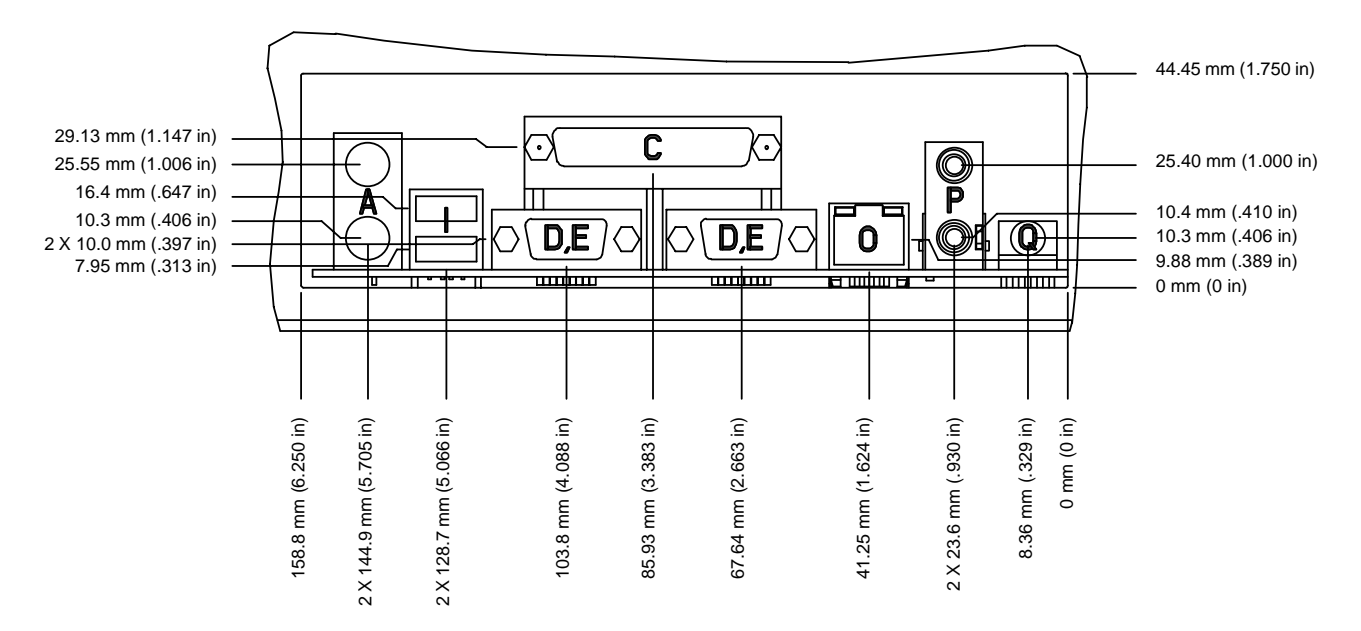

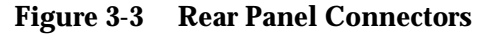

Table 3-6Rear Panel Connectors

| Letter | Connector Description                            |
|--------|--------------------------------------------------|
| Α      | PS/2 Stacked Mouse (top)/Keyboard (bottom) [DIN] |
| С      | Stacked Parallel (25 Pin D-Sub)                  |
| D, E   | Serial (9 Pin D-Sub)                             |
| Ι      | Dual USB                                         |
| 0      | LAN (RJ-45 Ethernet)                             |
| Р      | Audio In (top)/Audio Out (bottom) [Phono jack]   |
| Q      | Microphone In (Phono jack)                       |

## Chapter 4 Software Support

## 4.1 Software Overview

UP1100 systems support three major software components:

- Fail Safe Booter (FSB)
- Reset PALcode (Privileged Architecture Library)
- Alpha SRM Console
- Operating System (OS)

#### 4.1.1 FSB

FSB firmware is used for firmware recovery procedures. The UP1100 supports FSB release 1.0 or higher.

#### 4.1.2 Reset PALcode

When the UP1100 is turned on or reset, Reset PALcode firmware automatically loads performs system initialization activities. Once Reset PALcode firmware is loaded, it automatically load the next level of firmware and passes control to that code.

The UP1100 supports Reset PALcode version X17.9 or higher.

### 4.1.3 Alpha SRM Console

The SRM Console is special firmware that initializes the UP1100 system and enables you to install and boot the operating systems. Alpha SRM Console firmware resides in the flash ROM on the UP1100.

For further information about the Alpha SRM Console, visit our website at:

http://www.alpha-processor.com/support/srm.html

or

Navigate from the Alpha Processor, Inc. website:

http://www.alpha-processor.com/

through the following steps:

51-0048-1A

- 1. Click on Support in the upper right of your browser.
- 2. Click on FAQs (Frequently Asked Questions) in the center left of your browser.
- 3. Scroll through the FAQ questions until you reach the one on the SRM Console.
- 4. Click on the word, "here." This takes you to the SRM web pages.

or go to the Alpha Linux home page:

http://www.alphalinux.org/

### 4.1.4 Operating System

The UP1100 works with the Linux kernel 2.2.14 or higher in order to boot from SRM A5.6-3 or higher.

**Note:** Consult the Alpha Processor, Inc. website for a list of OS vendors and versions currently supported.

### 4.2 Alpha SRM Console

The Alpha SRM Console is the command line interface that supports the Linux operating systems. The SRM Console is used to bootstrap the operating system, configure and test the system hardware, examine system options for errors, and set or change environment variables.

This following sections describe the SRM Console commands and environment variables:

- Invoking the SRM Console
- Command summary
- Displaying the system configuration
- Booting the Operating System
- Updating firmware
- Using environment variables
- Environment variable summary
- Finding Help

### 4.2.1 Invoking the SRM Console

When a system is powered up, the SRM Console runs and either remains running or passes control to an operating system. If the system is already running, you can invoke the SRM Console by:

- Shutting down the operating system
- Pressing the **Reset** button

Both of these actions return you to the SRM Console prompt, >>>.

For example, in a running system, in which control has passed to the Linux operating system, do one of the following steps to invoke SRM Console mode:

- Shut down the operating system according to the procedure described in your operating system documentation. The SRM Console prompt, >>>, appears.
- Or:
  - 1. Press the **Reset** button. The SRM Console prompt, >>>, appears. You may now perform tasks in SRM Console mode.
  - 2. At the >>> prompt, type **boot** to return to the operating system.
- *Note:* See "Using Environment Variables," section 4.2.7 on page 4-15 for more details.

### 4.2.2 Command Summary

The SRM Console is a command line interface. SRM Console commands enable you to examine and modify the system state. Table 4-1 gives the most commonly used SRM Console commands. Table 4-2 gives the syntax for the SRM Console commands. Table 4-3 gives special characters you can use in SRM Console mode.

| Command            | Function                                                                                  |
|--------------------|-------------------------------------------------------------------------------------------|
| boot               | Loads and starts the operating system.                                                    |
| clear <i>envar</i> | Resets an environment variable to its default value.                                      |
| clear password     | Sets the password to zero.                                                                |
| continue           | Resumes program execution.                                                                |
| date               | Sets or displays the system time and date.                                                |
| edit               | Invokes the SRM Console line editor on a RAM file or on the nvram file (power-up script). |
| halt               | Halts the processor. (Same as the stop command.)                                          |
| help               | Displays information about the specified SRM Console command.                             |
| initialize         | Resets the system to a known state.                                                       |

 Table 4-1
 Summary of SRM Console Commands

| Command          | Function                                                                                       |
|------------------|------------------------------------------------------------------------------------------------|
| isacfg           | Displays or modifies parameters for ISA devices.                                               |
| lfu              | Runs the Loadable Firmware Update Utility.                                                     |
| login            | Turns off secure mode, enabling access to all SRM Console commands during the current session. |
| more             | Displays a file one screen at a time.                                                          |
| set <i>envar</i> | Sets or modifies the value of an environment variable.                                         |
| set password     | Sets the SRM Console password for the first time or changes an existing password.              |
| set secure       | Enables secure mode without requiring a restart of the SRM Console.                            |
| show envar       | Displays the state of the specified environment variable.                                      |
| show config      | Displays the configuration at the last system initialization.                                  |
| show cpu         | Displays the state of the processor.                                                           |
| show device      | Displays a list of controllers and their devices in the system.                                |
| show memory      | Displays memory module information.                                                            |
| show pal         | Displays the version of the privileged architecture library code (PALcode).                    |
| show version     | Displays the version of the SRM Console program.                                               |
| stop             | Halts the processor. (Same as halt.)                                                           |

 Table 4-1
 Summary of SRM Console Commands (Continued)

| Option         | Attribute or Action                                                                                                    |
|----------------|----------------------------------------------------------------------------------------------------|
| Length         | Up to 255 characters, not including the<br>terminating carriage return or any characters<br>deleted as the command is entered. A<br>command longer than 80 characters and<br>without the backslash character (see Table 4-3)<br>causes display of an error message.                                                                                                    |
| Case           | Upper- or lowercase characters can be used for input. Characters are displayed in the case in which they are entered.                                                                                                    |
| Abbreviation   | Only by dropping characters from the end of<br>words. You must enter the minimum number<br>of characters to identify the keyword<br>unambiguously. Abbreviation of environment<br>variables is allowed with the show command.                                                                                                    |
| Options        | You can use command options, to modify the<br>environment, after the command keyword or<br>after any symbol or number in the command.<br>See individual command descriptions for<br>examples.                                                                                                    |
| Numbers        | Most numbers in SRM Console commands are<br>in decimal notation. Two exceptions, both of<br>which use hexadecimal notation, are addresses<br>and numbers used in the deposit command.<br>The default radic can be overridden by<br>inserting %d before the numbers you want to<br>express in decimal, %o before octal, or %x<br>before hexadecimal. Register names (for<br>example, R0) are not considered numbers and<br>use decimal notation. |
| No characters  | A command line with no characters is a null<br>command. The SRM Console program takes no<br>action and does not issue an error message; it<br>returns the SRM Console prompt. The SRM<br>Console supports command line recall and<br>editing.                                                                                                    |
| Spaces or Tabs | Multiple adjacent spaces and tabs are<br>compressed and treated as a single space. The<br>SRM Console program ignores leading and<br>trailing spaces.                                                                                                    |

 Table 4-2
 Syntax for SRM Console Commands

| Character                     | Function                                                                                                    |
|-------------------------------|----------------------------------------------------------------------------------------------------|
| Return or Enter               | Terminates a command line. No action is taken<br>on a command until it is terminated. If no<br>characters are entered and this key is pressed,<br>the SRM Console just redisplays the prompt.                                                                                                    |
| Backslash (\)                 | Continues a command on the next line. Must be the last character on the line to be continued.                                                                                                    |
| Delete                        | Deletes the previous character.                                                                                                    |
| Help                          | By itself, displays first-level help. When the <b>Help</b> key is pressed after part of a command, the system displays available options.                                                                                                    |
| Ctrl/A or F14                 | Toggles between insert and overstrike modes.<br>The default is overstrike.                                                                                                    |
| Ctrl/B or up-arrow            | Recalls previous command or commands. The last 16 commands are stored in the recall buffer.                                                                                                    |
| Ctrl/C or Ctrl/P              | Terminates the process that is running. Clears<br>Ctrl/S; resumes output suspended by Ctrl/O.<br>When entered as part of a command line,<br>deletes the current line. Ctrl/C has no effect as<br>part of a binary data stream.                                                                      |
| Ctrl/D or left-arrow          | Moves the cursor left one position.                                                                                                    |
| Ctrl/E                        | Moves the cursor to the end of the line.                                                                                                    |
| Ctrl/F or right-arrow         | Moves the cursor right one position.                                                                                                    |
| Ctrl/H or Backspace<br>or F12 | Moves the cursor to the beginning of the line.                                                                                                    |
| Ctrl/J                        | Deletes the previous word.                                                                                                    |
| Ctrl/O                        | Stops output to the SRM Console terminal for<br>the current command. Toggles between<br>enable and disable. The output can be<br>reenabled by other means as well: when the<br>SRM Console prompts for a command, issues<br>an error message, or enters program mode, or<br>when Ctrl/P is entered. |
| Ctrl/Q                        | Resumes output to the SRM Console terminal that was suspended by Ctrl/S.                                                                                                    |
| Ctrl/R                        | Redisplays the current line. Deleted characters<br>are omitted. This command is useful for<br>hardcopy terminals.                                                                                                    |
| Ctrl/S                        | Suspends output to the SRM Console terminal until Ctrl/Q is entered. Cleared by Ctrl/C.                                                                                                    |
| Ctrl/U                        | Deletes the current line.                                                                                                    |

 Table 4-3
 Special Characters for SRM Console

| Character | Function                                                                                                    |
|-----------|----------------------------------------------------------------------------------------------------|
| *         | Wildcarding for commands such as <b>show</b> .                                                                                          |
|           | Double quotes enable you to denote a string for environment variable assignment.                                                        |
| #         | Specifies that all text between it and the end of<br>the line is a comment. Control characters are<br>not considered part of a comment. |

 Table 4-3
 Special Characters for SRM Console (Continued)

### 4.2.3 Displaying the System Configurations

Several commands are used to display the system configuration:

- show config
- show cpu
- show device
- show memory
- show pal
- show version

show config The show config command displays a list of devices found on the system interconnect and I/O buses. This is the configuration at the most recent initialization. The syntax is:

#### show config

#### **Example 4-1 Show Config Command**

>>>show config SEC UP1100 598 MHz SRM Console:A5.6-7 PALcode:OpenVMS PALcode V1.69-54, Tru64 UNIX PALcode V1.62-1 Processors CPU 0 Alpha 21264A-9 598 MHz SROM Revision: X17.9 Bcache size: 2 MB Core Logic System Controller AMD-751 Revision C Step 6 MEMORY Array # Size Base Addr \_\_\_\_\_ \_\_\_\_\_ \_\_\_\_\_ 128 MB 00000000 1
```
Total Bad Pages = 0
Total Good Memory = 128 MBytes
PCI Hose 00
    Bus 00 Slot 01/0: 70071022
                                        Bridge to Bus 2, PCI
    Bus 00 Slot 03: Acer Labs M1535D Modem
     Bus 00 Slot 06: Acer Labs M1535D Audio
     Bus 00 Slot 07: Acer Labs M1535D
                                         Bridge to Bus 1, ISA
     Bus 00 Slot 11: DE500-BA Network Controller
                          ewa0.0.0.11.0 00-00-F0-51-00-2D
     Bus 00 Slot 16: Acer Labs M1535D IDE
                         dqa.0.0.16.0
                          dqa0.0.0.16.0 QUANTUM FIREBALL1ct1
                          dqb0.0.1.16.0 ATAPI CD -ROM DRIVE
     Bus 02 Slot 05: 0525102B/217D102B
```

| ISA       |               |          |     |       |                          |          |     |
|-----------|---------------|----------|-----|-------|--------------------------|----------|-----|
| Slot<br>0 | Device Name   | Туре     | Ena | abled | BaseAddr                 | IRQ      | DMA |
| 0         | MOUSE         | Embedd   | ed  | Yes   | 60                       | 12       |     |
| 1         | KBD           | Embedd   | ed  | Yes   | 60                       | 1        |     |
| 2         | COM1          | Embedd   | ed  | Yes   | 3£8                      | 4        |     |
| 3         | COM2          | Embedd   | ed  | Yes   | 2f8                      | 3        |     |
| 4         | LPT1          | Embedd   | ed  | Yes   | 3bc                      | 7        |     |
| 5         | FLOPPY        | Embedd   | ed  | Yes   | 3f0                      | б        | 2   |
| 6         | EIDE          | Embedd   | ed  | Yes   | 1f0<br>3f6<br>170<br>376 | 14<br>15 |     |
| 7         | PWR_MANAGEMEN | ITEmbedo | led | Yes   |                          |          |     |
| 8         | USB           | Embedd   | ed  | No    |                          |          |     |

show cpu

The show cpu command displays the status of the CPU. The syntax is:

show cpu

#### **Example 4-2 Show CPU Command**

>>>show cpu

| Primary CPU:     | 00    |
|------------------|-------|
| Active CPUs:     | 00    |
| Configured CPUs: | 00    |
| SROM Revision:   | X17.9 |
|                  |       |

show device The show device command displays status for devices and controllers in the system: SCSI and MSCP devices, the internal floppy drive, and the network. The syntax is:

#### show device [controller\_name]

*controller\_name* The controller name or abbreviation. When abbreviations or wildcards are used, all controllers that match the type are displayed. If no name is given, the display is a list of all devices and controllers in the system.

#### **Example 4-3 Show Device Command**

| >>>show device   |        |                              |
|------------------|--------|------------------------------|
| dka600.6.0.8.0   | DKA600 | QUANTUM ATLAS IV 36 WLS 0A0A |
| dkb600.6.0.108.0 | DKB600 | QUANTUM ATLAS 10K 9WLS UCH0  |
| dqa0.0.0.16.0    | DQA0   | CD-ROM C DU4011 UY0A         |
| dva0.0.0.0.0     | DVA0   |                              |
| pka0.7.0.8.0     | PKA0   | SCSI Bus ID 7                |
| pkb0.7.0.108.0   | PKB0   | SCSI Bus ID 7                |

An example of a device name is dka200.2.0.7.1. Table 4-4 shows the interpretation of this device name.

| Category                  |                        | Description                                                                         |                                                        |       |             |
|---------------------------|------------------------|-------------------------------------------------------------------------------------|--------------------------------------------------------|-------|-------------|
|                           |                        | Two-letter designator of port or class driver:                                      |                                                        |       |             |
|                           |                        | dk                                                                                  | SCSI device                                            | fw    | FDDI device |
|                           |                        | dq                                                                                  | <b>IDE Device</b>                                      | mk    | SCSI tape   |
| dk                        | Driver ID              | dr                                                                                  | <b>RAID set device</b>                                 | mu    | DSSI tape   |
|                           |                        | du                                                                                  | DSSI disk                                              | pk    | SCSI port   |
|                           |                        | dv                                                                                  | Diskette drive                                         | pu    | DSSI port   |
|                           |                        | ew                                                                                  | Ethernet port                                          |       |             |
| a Storage adapter<br>ID   |                        | One-lett<br>(a, b, c                                                                | One-letter designator of storage adapter<br>(a, b, c). |       |             |
| 200 Device unit<br>number |                        | Unique number (MSCP unit number). SCSI<br>unit numbers are forced to 100 X node ID. |                                                        |       |             |
| 2                         | Bus node number        | Bus node ID.                                                                        |                                                        |       |             |
| 0                         | Channel number         | r Used for multi-channel devices.                                                   |                                                        |       |             |
| 7                         | Logical slot<br>number | Corresp                                                                             | onds to PCI slot nu                                    | mber. |             |
| 1                         | Hose number            | 0 — PCI 0                                                                           |                                                        |       |             |

 Table 4-4
 Device Naming Convention

 Table 4-5
 PCI Address Assignments

| Bus   | Device # | Description                                           |
|-------|----------|-------------------------------------------------------|
|       | 0        | AMD-751 System Controller                             |
|       | 1        | AMD-751 System Controller, AGP Controller             |
|       | 7        | M1535D PCI-ISA Bridge                                 |
|       | 8        | PCI Slot 0                                            |
| Bus 0 | 9        | PC1 Slot 1                                            |
| 245 0 | 10       | PCI Slot 2                                            |
|       | 16       | M1535D PCI-ISA Bridge, IDE                            |
|       | 17       | M1535D PCI-ISA Bridge, USB                            |
|       | 18       | M1535D PCI-ISA Bridge, Power Management<br>Unit (PMU) |
| Bus 1 |          | AGP Slot                                              |

show memory The show memory command displays information about each memory bank: slot number, size in megabytes, and the starting address. The syntax is:

#### show memory

#### **Example 4-4 Show Memory Command**

|              | >>>show mem                                                     | nory                                     |                                                                                                    |
|--------------|-----------------------------------------------------------------|------------------------------------------|----------------------------------------------------------------------------------------------------|
|              | Array #                                                         | Size                                     | Base Addr                                                                                                    |
|              | 0                                                               | 128 MB                                   | 00000000                                                                                                    |
|              | 1                                                               | 128 MB                                   | 00800000                                                                                                    |
|              | 2                                                               | 128 MB                                   | 01000000                                                                                                    |
|              | Total Bad P                                                     | ages = 0                                 |                                                                                                    |
|              | Total Good                                                      | Memory = 3                               | 384 MBytes                                                                                                   |
| show pal     | The show pal<br>written to suppo<br>processor behav<br>show pal | command (<br>ort Alpha p<br>⁄ior. The sy | displays the versions of PALcode. PALcode is<br>rocessors. It implements architecturally defined<br>ntax is: |
|              | Example 4                                                       | -5 Show P                                | AL Command                                                                                                   |
|              | >>>show pal<br>pal<br>V1.62-1                                   | O                                        | penVMS PALcode V1.69-54, Tru64 UNIX PALcode                                                                  |
| show version | The show vers                                                   | sion comn<br>installed or                | nand displays the version of the SRM Console<br>n the system. The syntax is:                                 |

#### show version

#### **Example 4-6 Show Version Command**

>>>show version version A5.6-7 May 21 2000 22:26:51

## 4.2.4 Setting the System Date

The date command is used to either display or set the system time and date.

The syntax is:

date [<yyyymmddhhmm.ss>]

#### **Example 4-7 Date Command**

```
>>date
2:51:27 June 6, 2002
>>>date 200006060342.00
>>>date
3:42:02 June 6, 2000
```

### 4.2.5 Booting the Operating System

The boot command is used to boot the operating system.

#### **Example 4-8 Boot Command**

>>> b dka200

```
(boot dka200.2.0.7.1 -flags 0,0)
block 0 of dka200.2.0.7.1 is a valid boot block
reading 893 blocks from dka200.2.0.7.1
bootstrap code read in
base = 1fa000, image_start = 0, image_bytes = 6fa00
initializing HWRPB at 2000
initializing page table at 1fff0000
initializing machine state
setting affinity to the primary CPU
jumping to bootstrap code
```

The boot command initializes the processor, loads a program image from the specified boot device, and transfers control to that image. The syntax is:

boot [-file filename] [-flags [value]] [-halt]
[-protocols enet\_protocol] [boot\_dev]

| Option                      | Description                                                                                                    |  |  |
|-----------------------------|----------------------------------------------------------------------------------------------------|--|--|
| -file filename              | The boot file.                                                                                                    |  |  |
| -flags [value]              | Specifies additional information to the loaded<br>image or operating system. This qualifier<br>overrides the setting of the boot_osflags<br>environment variable. See the boot_osflags<br>environment variable on page 4-18 for a list of<br>settings and their meanings.                                                                                         |  |  |
| -halt                       | Forces the bootstrap operation to halt and<br>invokes the SRM Console program once the<br>bootstrap image is loaded and page tables and<br>other data structures are set up. Operator<br>console <sup>*</sup> device drivers are not shut down.<br>Transfer control to the image by entering the<br>continue command.                                             |  |  |
| -protocols<br>enet_protocol | Either mop or bootp (default). This qualifier overrides the setting of the ew*0_protocols environment variable (see Table 4-12).                                                                                                    |  |  |
| boot_ <i>dev</i>            | A device path or list of devices from which the<br>SRM Console program attempts to boot, or a<br>saved boot specification in the form of an<br>environment variable. This qualifier overrides<br>the setting of the bootdef_dev environment<br>variable (see page 4-18). Use the bootdef_dev<br>environment variable to define the default<br>boot device string. |  |  |

Table 4-6Boot Command Options

Notes: \*The operator console is the monitor, keyboard, and mouse. This hardware is used to enter SRM Console commands into the system.

## 4.2.6 Updating Firmware

The lfu command is used to update firmware from the SRM Console prompt. The lfu command starts the Loadable Firmware Update (LFU) Utility. The syntax is:

#### lfu

**Note:** If the system is shut down from a booted program (most commonly, the operating system) or in some other way halted back to the SRM Console, you must reset the system before running LFU.

To run LFU, set the auto\_action variable to halt, then reset the system. Remember to reset auto\_action to the original value after you run LFU.

#### **Example 4-9 Lfu Command**

>>>lfu

Checking dqa0.0.0.16.0 for the option firmware files. . . dqa0.0.0.16.0 has no media present or is disabled via the RUN/STOP switch Checking dva0 for the option firmware files. . .

Option firmware files were not found on CD or floppy. If you want to load the options firmware, please enter the device on which the files are located(ewa0), or just hit <return> to proceed with a standard console update: dva0 Please enter the name of the options firmware files list, or Hit <return> to use the default filename (upl100fw.txt) : Copying upl100fw.txt from dva0. . . Copying Gtsrm.rom from dva0. . .

\*\*\*\*\* Loadable Firmware Update Utility \*\*\*\*\*

| Function | Description |
|----------|-------------|

-----

| Display<br>Exit<br>List | Displays the system's configuration table.<br>Done exit LFU (reset).<br>Lists the device, revision, firmware name, and update<br>revision. |
|-------------------------|----------------------------------------------------------------------------------------------------|
| Readme                  | Lists important release information.                                                                                                    |
| Update                  | Replaces current firmware with loadable data image.                                                                                        |
| Verify                  | Compares loadable and hardware images.                                                                                                    |
| ? or Help               | Scrolls this function table.                                                                                                    |

UPD> list

| Device | Current | Revision | Filename | Update | Revision |
|--------|---------|----------|----------|--------|----------|
|        |         |          |          |        |          |

srm 5.6-7 srm\_fw 5.6-7

UPD> update

Confirm update on:

srm  $[Y/(N)]_{\rm Y}$  WARNING: updates may take several minutes to complete for each device.

DO NOT ABORT!

srm Updating to 5.6-4... Verifying 5.6-4... PASSED.

UPD>

## *Note:* Refer to section 4.3, "FSB," on page 4-26 for information on updating SRM Console firmware using the FSB.

### 4.2.7 Using Environment Variables

Environment variables pass configuration information between the SRM Console and the operating system. Their settings determine how the system powers up, boots the operating system, and operates. You issue an init command (see page 4-25 for more details) to activate a new environment variable.

#### Example 4-10 Set envar and Show envar Commands

| >>> show console       |          |
|------------------------|----------|
| console                | graphics |
| >>> set console serial |          |
| >>> show console       |          |
| console                | serial   |
| >>> init               |          |

Environment variables are set or changed with the set *envar* command and set to default values with the set *-default envar* command. Their values are viewed with the show *envar* command. User-defined nonvolatile environment variables are created with the edit (see section 4.2.9 on page 4-25 for further information) command.

set *envar* The set command sets or modifies the value of an environment variable. It can also be used to create a new environment variable if the name used is unique. Environment variables are used to pass configuration information between the SRM Console and the operating system. The setting of these variables determines how the system powers up, boots the operating system, and operates. The syntax is:

set [-default] envar value

Table 4-7Set Envar Options

| Option   | Description                                              |
|----------|----------------------------------------------------------|
| -default | Restores an environment variable to its default setting. |
| envar    | The name of the environment variable to be modified.     |
| value    | The new value of the environment variable.               |

Whenever you modify the value of any of the following environment

variables, the new value takes effect only after you reset the system by pressing the **Reset** button or issuing the initialize command:

**Note:**All other environment variables take effect immediately after you set the value.

- console
- kbd\_hardware\_type
- language
- os\_type

show *envar* The show *envar* command displays the current value (or setting) of an environment variable. The syntax is:

#### show envar

envar

The name of the environment variable to be displayed. The wildcard \* displays all environment variables.

#### Example 4-11 Using show envar

>>show os\_type
>>>unix

#### 4.2.8 Environment Variable Summary

Environment variables pass configuration information between the SRM Console and the operating system. Their settings determine how the system powers up, boots the operating system, and operates. Environment variables are set or changed with the set *envar* command and returned to their default values with the clear *envar* command. Their values are viewed with the show *envar* command.

Table 4-8 lists the environment variables. Detailed descriptions follow. The environment variables are specific to the SRM Console.

| Environment Variable | Function                                                                   |
|----------------------|----------------------------------------------------------------------------|
| auto_action          | Specifies the SRM Console's action at power-<br>up, a failure, or a reset. |
| bootdef_dev          | Specifies the default boot device string.                                  |
| boot_osflags         | Specifies the default operating system boot flags.                         |
| com*_baud            | Changes the default baud rate of the COM1 or COM2 serial port.             |

 Table 4-8
 Environment Variable Summary

| Environment Variable | Function                                                                                                    |
|----------------------|----------------------------------------------------------------------------------------------------|
| console              | Specifies the device on which power-up<br>output is displayed (serial terminal or<br>graphics monitor).                                                |
| ei_mode              | Specifies the connection type of the default<br>Ethernet controller. In this case, the controller<br>is an Intel controller.                           |
| ew*0_mode            | Specifies the connection type of the default<br>Ethernet controller. In this case, the controller<br>is a Digital Equipment Corporation<br>controller. |
| ew*0_protocols       | Specifies network protocols for booting over the Ethernet controller.                                                                                  |
| kbd_hardware_ type   | Specifies the default operator console keyboard type.                                                                                                  |
| language             | Specifies the operator console keyboard layout.                                                                                                    |
| os_type              | Specifies the operating system. Valid entry is:<br>Linux.                                                                                              |
| password             | A password stored in the NVRAM used to secure the operator console.                                                                                    |
| pci_parity           | Disables or enables parity checking on the PCI bus.                                                                                                    |
| pk*0_fast            | Enables fast SCSI mode.                                                                                                    |
| pk*0_host_id         | Specifies the default value for a controller host bus node ID.                                                                                         |
| pk*0_soft_term       | Enables or disables SCSI terminators on systems that use the QLogic ISP1040 SCSI controller.                                                           |
| tt_allow_login       | Enables or disables login to the SRM Console firmware on other operator console ports.                                                                 |

| Fable 4-8Environment | Variable Summar | y (Continued) |  |
|----------------------|-----------------|---------------|--|
|----------------------|-----------------|---------------|--|

auto\_action Specifies the action the SRM Console takes any time the system powers up, fails, or resets. When the setting involves autoboot, the system boots from the default boot device specified by the value of the bootdef\_dev environment variable. The syntax is:

set auto\_action value

The options for *value* are show in Table 4-9.

|              | Option                                                                                          | Description                                                                                                    |
|--------------|-------------------------------------------------------------------------------------------------|----------------------------------------------------------------------------------------------------|
|              | halt                                                                                            | The system remains in SRM Console mode after power-up or a system crash.                                                                                                    |
|              | boot                                                                                            | The system boots automatically when it is turned on and halts after a system failure.                                                                                                    |
|              | restart                                                                                         | The system boots automatically when it is turned on or after it fails.                                                                                                    |
|              | <b>Note:</b> If a halt assertion and halts at the                                               | n exists, the SRM Console ignores the auto_action setting<br>SRM Console.                                                                                                    |
| bootdef_dev  | The bootdef_dev en<br>booting the operating<br>system searches in the<br>operating system softw | vironment variable specifies one or more devices for<br>system. When more than one device is listed, the<br>order listed and boots from the first device with<br>ware. The syntax is:                                                                                                    |
|              | set bootdef_dev A                                                                               | boot_device                                                                                                    |
|              | boot_device The<br>be<br>the<br>bo<br>de<br>de                                                  | he name of the device on which the system software has<br>seen loaded. To specify more than one device, separate<br>e names with commas. Enter the command show<br>botdef_dev to display the current default boot<br>evice. Enter the command show device for a list of all<br>evices in the system. |
| boot_osflags | The boot_osflags e<br>command. That inform<br>booted. The syntax is:                            | nvironment variable passes information to the boot<br>nation is dependent on the operating system to be                                                                                                    |
|              | set boot_osflags                                                                                | flags_value                                                                                                    |
|              | The options for <i>flags</i>                                                                    | z_value are shown in Table 4-10.                                                                                                    |

 Table 4-9
 Auto\_Action Values

| Option         | Description                                                                      |  |
|----------------|----------------------------------------------------------------------------------|--|
| root=/dev/sda5 | Set the root filesystem to the 5 <sup>th</sup> partition of the first SCSI disk. |  |
| root=/dev/hda2 | Set the root filesystem to the 2 <sup>nd</sup> partition of the first IDE disk.  |  |
| 1              | Use config number 1 from the /etc/aboot.conf<br>file                             |  |

#### Table 4-10 Boot\_Osflags Options

com\*\_baudThe default baud rate for the system is 9600. With the com\*\_baud<br/>environment variable, you can set the baud rate to match that of the device<br/>connected to the port.The syntax is:

set com\*\_baud baud\_value

| baud_value | The new baud rate. A list of possible values is displayed  |   |
|------------|------------------------------------------------------------|---|
|            | by attempting to set this environment variable to an unac- | - |
|            | ceptable value (for example, set com2_baud xxx).           |   |

You will be asked to confirm the change, as shown in the following example:

#### Example 4-12 Using com\*\_baud

```
>>> set coml_baud 19200
Embedded Remote Console only supports 9600 baud. Continue?
(Y/[N]) n
bad value - coml_baud not modified
>>>
```

console The operator console terminal can be either a graphics monitor or a serial terminal. The console environment variable specifies which is used. The syntax is:

```
set console output_device
```

The options for *output\_device* are:

| graphics  | The operator console terminal is a graphics monitor or a |
|-----------|----------------------------------------------------------|
| (default) | device connected to the VGA or TGA module.               |

|           | serial                         | The operator console terminal is the device connected to the COM2 port.                                                                      |
|-----------|--------------------------------|----------------------------------------------------------------------------------------------------|
|           | Whenever you<br>by pressing th | a change the value of <code>console</code> , you must reset the system e <b>Reset</b> button or issuing the <code>initialize</code> command. |
| ew*0_mode | Sets an Ethern<br>is auto-sens | et controller to run an Ethernet network. The default value<br>e. For the fast setting, the device defaults to fast.                         |

The syntax is:

set ew\*0\_mode value

The options for *value* are shown in Table 4-11.

| Table 4-11         ew*0_mode Option | S |
|-------------------------------------|---|
|-------------------------------------|---|

| Option                       | Description                                 |
|------------------------------|---------------------------------------------|
| aui                          | Device type is AUI.                         |
| auto-sense                   | Device type is sensed by the SRM Console.   |
| twisted-pair                 | Device type is 10BaseT (twisted pair).      |
| fast duplex,<br>twisted-pair | Device type is duplex 10BaseT               |
| fast                         | Device type is fast 100Base TX              |
| fastFD                       | Device type is fast full duplex 100Base TX  |
| BNC                          | Device type is BNC                          |
| auto-negotiate               | DE500-BA provides auto-sensing capabilities |

ew\*0\_protocols Enables network protocols for booting and other functions. The syntax is:

set ew\*0\_protocols protocol\_value

The options for *protocol\_value* are show in Table 4-11.

|                   | Option                                                                                                    | Description                                                                                                    |  |
|-------------------|----------------------------------------------------------------------------------------------------|----------------------------------------------------------------------------------------------------|--|
|                   | mop                                                                                                    | Sets the network protocol to mop<br>(Maintenance Operations Protocol), the setting<br>typically used with the Linux operating<br>system.                                                                                 |  |
|                   | bootp (defaul                                                                                                    | Sets the network protocol to bootp, the setting typically used with the Linux operating system.                                                                                                    |  |
|                   | bootp, mop                                                                                                    | When both are listed, the system attempts to<br>use the mop protocol first, regardless of which<br>is listed first. If not successful, it then attempts<br>the bootp protocol.                                           |  |
| kbd_hardware_type | Used only on syste<br>environment varial<br>LK411 and enables<br>correctly.<br>Whenever you char<br>the system by press | ms with the language variant 3C (Français), this<br>ble sets the keyboard hardware type as either PCXAL or<br>the system to interpret the terminal keyboard layout<br>nge the value of kbd_hardware_type, you must reset |  |
|                   | command.                                                                                                    | sing the <b>Reset</b> button of issuing the initialize                                                                                                    |  |
|                   | The syntax is:                                                                                                    |                                                                                                    |  |
|                   | set kbd_hardwa                                                                                                    | re_type keyboard_type                                                                                                    |  |
|                   | The options for key                                                                                                    | yboard_type are:                                                                                                    |  |
|                   | pcxal (default)                                                                                                    | Selects the default keyboard hardware type.                                                                                                    |  |
|                   | lk411                                                                                                    | Selects the LK411 keyboard layout for use with language variant 3C (Français).                                                                                                    |  |
| language          | Specifies the keybo<br>of the language e<br>keyboard variant.                                                           | eard layout, which is language dependent. The setting nvironment variable must match the language of the                                                                                                    |  |
|                   | Whenever you cha<br>by pressing the <b>Re</b> s                                                                         | nge the value of language, you must reset the system set button or issuing the initialize command.                                                                                                    |  |
|                   | The syntax is:                                                                                                    |                                                                                                    |  |
|                   | set language <i>l</i>                                                                                                   | anguage_code                                                                                                    |  |
|                   | The options for la                                                                                                    | nguage_code are show in Table 4-13.                                                                                                    |  |

## Table 4-12 ew\*0\_protocols Options

| Option            | Description                                    |
|-------------------|------------------------------------------------|
| 0                 | No language (cryptic)                          |
| 30                | Dansk (Danish)                                 |
| 32                | Deutsch (German)                               |
| 34                | Deutsch (Schweiz) (Swiss)                      |
| 36                | English (American)                             |
| 38                | English (British/Irish)                        |
| 3A                | Español (Spanish)                              |
| 3C                | Français (French)                              |
| 3E                | Français (Canadian)                            |
| 40                | Français (Suisse Romande)                      |
| 42                | Italiano (Italian)                             |
| 44                | Nederlands (Netherlands)                       |
| 46                | Norsk (Norwegian)                              |
| 48                | Portuguese (Portuguese)                        |
| 4A                | Suomi (Finnish)                                |
| 4C                | Svenska (Swedish)                              |
| 4E                | Belgisch-Nederlands (Dutch)                    |
|                   |                                                |
| he og tyme enviro | nment variable specifies the default operating |

| os_type    | The os_type en<br>system. This van<br>system purchase<br>setting. | The $os_type$ environment variable specifies the default operating system. This variable is set at the factory to the setting for the operating system purchased. Use this command to change the factory default setting. |  |  |  |
|------------|-------------------------------------------------------------------|----------------------------------------------------------------------------------------------------|--|--|--|
|            | Whenever you oby pressing the                                     | change the value of os_type, you must reset the system <b>Reset</b> button or issuing the initialize command.                                                                                                    |  |  |  |
|            | The syntax is:                                                    |                                                                                                    |  |  |  |
|            | set os_type <i>os_type</i>                                        |                                                                                                    |  |  |  |
|            | The options for                                                   | os_type are:                                                                                                    |  |  |  |
|            | unix                                                              | Linux is the default operating system, and the SRM firmware is started during power-up or reset.                                                                                                    |  |  |  |
| password   | Sets or clears the (NVRAM).                                       | e SRM Console password stored in Non-Volatile RAM                                                                                                    |  |  |  |
| 51-0048-1A |                                                                   | 4-2                                                                                                    |  |  |  |

|              | The syntax is:                                                                                                    |                                                                                                    |  |  |
|--------------|----------------------------------------------------------------------------------------------------|----------------------------------------------------------------------------------------------------|--|--|
|              | set password                                                                                                    |                                                                                                    |  |  |
|              | The password is no SRM Console prom and 30 characters.                                                                                                    | t an argument to the set password command; the pts the user for the string, which must be between 15                                                                                                    |  |  |
| pci_parity   | Disables or enables                                                                                                    | parity checking on the PCI bus.                                                                                                    |  |  |
|              | Some PCI devices d<br>parity-generating se<br>not fully compliant<br>behavior is that sup<br>bridge. In such case<br>checked; disabling<br>can cause system p         | o not implement PCI parity checking, and some have a<br>cheme in which the parity is sometimes incorrect or is<br>with the PCI specification. A side effect of this aberrant<br>perfluous PCI parity errors are reported by the host PCI<br>es, the device can be used as long as parity is not<br>PCI parity checking prevents false parity errors that<br>roblems. |  |  |
|              | The syntax is:                                                                                                    |                                                                                                    |  |  |
|              | set pci_parity                                                                                                    | value                                                                                                    |  |  |
|              | The options for val                                                                                                    | lue are:                                                                                                    |  |  |
|              | on (default)                                                                                                    | Enables PCI parity checking.                                                                                                    |  |  |
|              | off                                                                                                    | Disables PCI parity checking.                                                                                                    |  |  |
| pk*0_fast    | Enables fast SCSI to<br>has at least one fast<br>SCSI (1). Devices or<br>SCSI devices will po<br>system has no fast S<br>standard SCSI (0). I<br>will perform in star | perform in either standard or fast mode. If the system<br>SCSI device, set the default controller speed to fast<br>a controller that connects to both standard and fast<br>erform at the appropriate rate for the device. If the<br>SCSI devices, set the default controller speed to<br>f a fast SCSI device is on a controller set to standard, it<br>adard mode.  |  |  |
|              | The syntax is:                                                                                                    |                                                                                                    |  |  |
|              | <pre>set pk*0_fast scsi_speed</pre>                                                                                                    |                                                                                                    |  |  |
|              | The options for scs                                                                                                    | si_speed are:                                                                                                    |  |  |
|              | 0                                                                                                    | The controller is in standard SCSI mode.                                                                                                    |  |  |
|              | 1 (default)                                                                                                    | The controller is in fast SCSI mode.                                                                                                    |  |  |
| pk*0_host_id | Sets the controller host bus node ID to a value between 0 and 7.                                                                                                    |                                                                                                    |  |  |
|              | Each SCSI bus in th                                                                                                    | e system requires a controller. Buses can theoretically                                                                                                    |  |  |
| 51-0048-1A   |                                                                                                    | 4-23                                                                                                    |  |  |

support up to eight devices; however, the eighth device must always be a controller. Each device on the bus, including the controller, must have a unique ID, which is a number between 0 and 7. This is the bus node ID number.

On each bus, the default bus node ID for the controller is set to 7. You do not need to change the controller bus node ID unless you place two or more controllers on the same bus.

To list the controllers on your system, enter the command show device (see page 4-9). SCSI devices begin with the letters "pk" (for example, pka0). The third letter is the adapter ID for the controller. When entering the command set pk\*0\_host\_id, replace the asterisk with the adapter ID letter.

The syntax is:

set pk\*\_host\_id scsi\_node\_id

The value for *scsi\_node\_id* is the bus node ID, a number from 0 to 7.

pk\*0\_soft\_term Enables or disables SCSI terminators. This command applies to systems that use the QLogic ISP1040 SCSI controller.

The QLogic ISP1040 SCSI controller implements the 16-bit wide SCSI bus. The QLogic module has two terminators, one for the low eight bits and one for the high eight bits.

The syntax is:

set pk\*0\_soft\_term value

The options for value are shown in Table 4-14.

| Option        | Description                                          |
|---------------|------------------------------------------------------|
| off           | Disables termination of all 16 bits.                 |
| low (default) | Enables low eight bits and disables high eight bits. |
| high          | Enables high eight bits and disables low eight bits. |
| on            | Enables all 16 bits.                                 |
| diff          | Places the bus in differential mode.                 |

Table 4-14 pk\*0\_soft\_term Options

tt\_allow\_login Enables or disables login to the SRM Console firmware on alternate operator console ports. If the environment variable console (see page 4-19) is set to serial, the primary operator console device is the terminal connected through the COM1 port. The command set t\_allow\_login 1 enables logins through either the COM2 port or a graphics monitor.

The syntax is:

set tt\_allow\_login value

The options for *value* are:

| 0           | Disables login through the COM2 port or a graphics monitor. |
|-------------|-------------------------------------------------------------|
| 1 (default) | Enables login through the COM2 port or a graphics monitor.  |

#### 4.2.9 **Finding Help**

The help command displays basic information about SRM Console commands. The syntax is:

help [command . . . ]

Command or topic for which help is requested. The command . . . options are:

none

Displays the complete list of commands for which you can receive help. Displays information about the command name SRM Console command. argument\_string Displays information about all commands that begin with that (such as "sh") string.

#### **Example 4-13 Help Command**

>>> help set NAME set FUNCTION Set an option or modify the value of an environment variable. SYNOPSIS set <option> <value> or <envar> [-] <value>

```
where
<option>={host,mode}
where
<envar>={auto_action,bootdef_dev,boot_osflags,...}
[-default]
```

## 4.3 FSB

The FSB provides an emergency recovery mechanism when the primary firmware image contained in flash memory is corrupted.

You can start the FSB in one of the two following ways:

- If the primary firmware image is unavailable when the system is powered on or reset, the FSB runs automatically. When the FSB runs, the system emits a series of beeps through the speaker as beep code 1– 2–3; that is, one beep and a pause, followed by two beeps and a pause, followed by three beeps. After the hard disk drive light flashes, insert the UP1100 firmware disk. The FSB loads and runs SRM Console from this disk.
- You can start the FSB manually. To manually start the FSB, perform the following procedures:
  - 1. Power Off system.
  - 2. Set switchpack to FSB configuration as shown in section 2.3.1, "Firmware Image Selection."
  - 3. Power On system.
  - 4. Insert UP1100 installation disk into the floppy disk drive.
  - 5. Upgrade SRM Console.

## 4.4 Installing the Linux Operating System

The firmware initializes the UP1100 system and, via the Alpha SRM Console, enables you to install and boot the Linux operating system.

As noted at the beginning of the chapter, this system supports many OS distributions and vendors. Consult our website for a complete current list at:

http://www.alpha-processor.com/

- 1. With your browser pointed at the Alpha Processor, Inc. website, click on API Partner Program.
- 2. Scroll down in this page to the link, Linux Solutions Datasheet. Click on this link. This takes you to a datasheet on supported operating systems and applications.

3. Or, click on Software Vendors at the left center of the browser.

Examples of installing commercially available Linux distributions are given in this section. Typical requirements and procedures for Red Hat Linux Versions 6.2 or SuSE Version 6.3 follow.

#### 4.4.1 Requirements

The following hardware components and settings are necessary for a Linux installation:

- Hard disk connected to the primary IDE port as a master, i.e., /dev/hda
- CD-ROM drive connected to the secondary IDE port as a master, i.e., /dev/hdc

Device names are different if you are using SCSI adapters or IDE disks. To the Linux kernel:

- SCSI CD-ROM names are "/dev/scdx", where **x** is the device number
- IDE CD-ROM names are "/dev/hdx", where x is the drive position
- SCSI hard disk names are "/dev/sdx", where **x** is the drive position
- IDE hard disk names are "/dev/hdx", where **x** is the drive position
- Floppy disk names are "/dev/fdx", where **x** is the device number

The following disks are required:

- The appropriate Linux operating system distribution CD-ROM disk, either the Red Hat Version 6.2 or SuSE Version 6.3 CD-ROM disk.
- If you are installing SuSE Version 6.3, you will need a ramdisk floppy. See the SuSE Version 6.3 documentation for instructions about creating this disk.
- The UP1100 installation diskette is also required.
- **Note:** For all Linux distributions, be careful when configuring the X server. Do not test the X server configuration.

## 4.4.2 Before Installing Linux

Before installing the Linux operating system, follow these instructions:

- 1. Use the date command to set the system time and date. Refer to section 4.2.4, "Setting the System Date," on page 4-11 for details.
- 2. Make a backup copy of the UP1100 installation diskette.

## 4.4.3 Setting Environmental Variables

From the SRM Console prompt, >>>, check the device numbers for disk, diskette and CD-ROM drives:

Type show device

The SRM Console environmental variables identified in Table 4-15 are set.

| Variable     | Setting                                                                                                    |  |  |  |
|--------------|----------------------------------------------------------------------------------------------------|--|--|--|
| bootdef_dev  | Sets default boot device<br>Example: DQA0 (IDE disk) or DKA0 (SCSI disk)                                    |  |  |  |
| boot_osflags | Information passed to Linux kernel via boot<br>Example: "root=/dev/hda2"                                    |  |  |  |
| boot_file    | Sets file to use as the kernel on the default boot<br>device<br>Example for Red Hat 6.2: kernels/generic.gz |  |  |  |

#### Table 4-15SRM Console Variables

From the SRM Console prompt, >>>, perform the procedures as described in the following paragraphs.

- To set the default boot device:
  - For SuSE Version 6.3, to boot from a floppy drive: Type set bootdef dev dva0
  - For Red Hat 6.2, to boot from an IDE CD-ROM drive: Type set bootdef\_dev dqb0

*Note:* If your drive is a different device type, set this variable appropriately.

- To set the default boot file to the kernel on the CD, choose the command that corresponds to your version of Linux:
  - For SuSE Version 6.3:

Type set boot\_file vmlinux.gz

• For Red Hat 6.2:

Type set boot\_file kernels/generic.gz

- To set the default flags to point to the (currently non-existent) root partition:
  - On a SCSI hard drive:

Typeset boot\_osflags "root=/dev/sda2"

 On an IDE drive: Type set boot\_osflags "root=/dev/hda2"

- **Note:** Setting the flags to point to sda1 (Linux terminology for SCSI Disk A Partition 2) assumes that you will create and set the first partition during the installation to be the "root" partition. If you plan to use another name for your root partition, set this variable to that name.
- To check the environmental setting parameters you have chosen: Type show boot\*

## Chapter 5 Troubleshooting

This chapter discusses troubleshooting aspects for both hardware and software components during the UP1100 system startup.

Topics covered include:

- Video review checklist
- Status LEDs
- Beep codes
- Error recovery procedures

## 5.1 Hardware Startup

#### 5.1.1 No Video Present

Use the following steps to diagnose and fix video problems:

- 1. Check the AC power cord connection to the AC outlet.
- 2. Ensure that the monitor is connected and switched on.
- 3. Check the voltage setting on the chassis power supply (115 Vac in the U.S.).

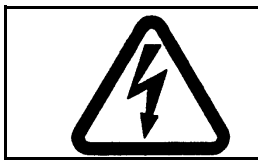

WARNING: Always take appropriate electrostatic discharge safety measures when handling boards or modules.

- 4. Check that the Alpha 21264A Processor fan is connected and spinning.
- 5. Turn the system power OFF.
- 6. Reseat the video card and ensure that it is connected to the monitor.
- 7. Reseat the DIMMs.
- 8. Replace the DIMMs.

### 5.1.2 LED Status Indicators

Two LED indicators, D24 and D25, provide diagnostic information about the UP1100, including the status of some Alpha 21264A Processor functions. The LEDs are mounted on the lower edge of the UP1100 board below the M1535D PCI-ISA Bridge and to the right of the internal I/O connector area. Their orientation is shown in Figure 5-1.

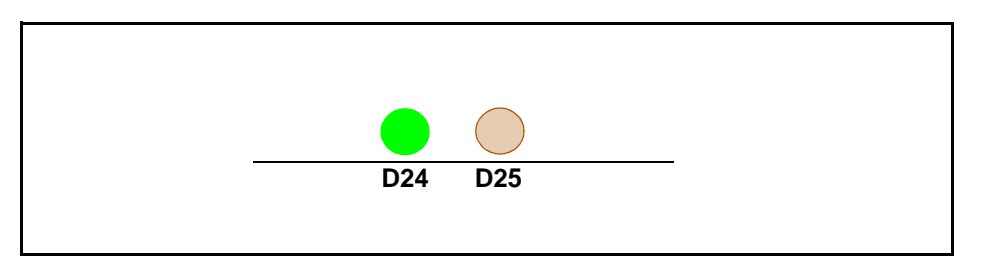

**Figure 5-1LED Status Indicators** 

Use Table 5-1 to interpret the LED status information.

Table 5-1LED Status Indicators

| LED | Function      | Comment                                                   |  |
|-----|---------------|-----------------------------------------------------------|--|
| D24 | PowerGOOD     | Green LED ON when power to Alpha 21264A Processor i good. |  |
| D25 | Reset PALcode | Red LED ON when Reset PALcode is loading.                 |  |

## 5.1.3 Beep Code

In FSB mode, the UP1100 delivers an audible troubleshooting message during startup, referred to as a beep code. This message consists of one audible beep, followed by two audible beeps, followed by three audible beeps. It is called the 1–2–3 beep code.

If the 1–2–3 beep code is delivered, the FSB code has loaded correctly and the UP1100 is retrieving the SRM Console firmware image.

If the 1–2–3 beep code is not delivered, the FSB code did not load correctly.

## 5.2 Error Recovery Procedures

On the UP1100 switchpack SW1, two configuration switches with selectable settings are firmware-related. They are identified by the shaded box in Figure 5-2. You can change the configuration settings to recover from several error conditions.

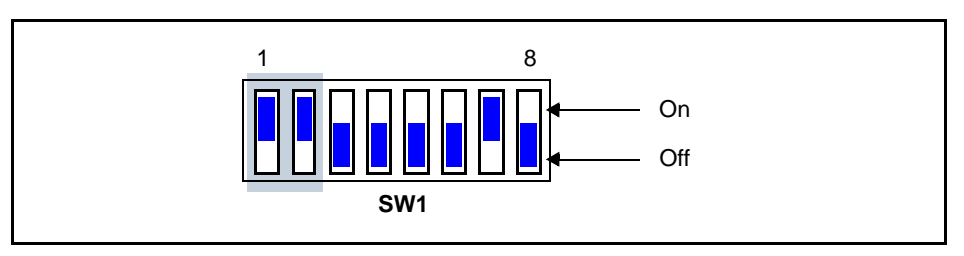

Figure 5-2 Firmware Configuration Switches

## 5.2.1 Error Conditions

In addition to the factory default setting, there are two other configuration settings which you select based on certain error categories.

Restore Factory<br/>DefaultsSome error conditions of this type include:<br/>
 Choosing incorrect selections when configuring the SRM Console.<br/>
 These selections prevent the system from booting.Forgetting your system password.Reload FirmwareAn error condition of this type may occur during the upgrading of the<br/>
 SRM Console (see section 4.2.6 on page 4-13) by an improper system<br/>
 action. An example would be: accidentally powering off the system<br/>
 during this procedure.For more information, see the FAQs on the Alpha Processor, Inc. website:<br/>
 http://www.alpha-processor.com

## 5.2.2 Error Recovery Switch Settings

For these error recoveries, select the appropriate settings from Table 5-2.

| Emon Evuction   |                                | SW1 Switch: |     |     |     |     |     |    |     |
|-----------------|--------------------------------|-------------|-----|-----|-----|-----|-----|----|-----|
| Enor            | runction                       |             | 2   | 3   | 4   | 5   | 6   | 7  | 8   |
| Factory Default | Boot under SRM Console         | On          | On  | Off | Off | Off | Off | On | Off |
| Reload Firmware | Reload SRM Console from<br>FSB | Off         | Off | Off | Off | Off | Off | On | On  |

#### Table 5-2 Switch Settings for Various Error Conditions

## 5.2.3 Error Recovery Procedure

To clear the errors noted in section 5.2.1, take the following steps:

- 1. Power Off the system.
- 2. Change the SW1 switch settings according to the Reload Firmware configuration.
- 3. Insert the SRM firmware disk into the floppy drive.
- Power On the system.
   Wait while FSB firmware loads image into memory.
   Pum LEU Pafor to section 4.2.6 "Undating Firmware" on page 4.
- 5. Run LFU. Refer to section 4.2.6 "Updating Firmware" on page 4-13 for information on running LFU.
- 6. Power Off the system after LFU completes.
- 7. Restore the SW1 switch settings to their default positions.
- 8. Power On the system.

Appendix A Connectors and Pinouts

# Appendix A Connectors and Pinouts

This appendix describes the connectors and pinouts used on the UP1100. Refer to Figure 2-1 in Chapter 2 for connector locations.

## A.1 Power Connector Pinouts

Pinouts for J18, the ATX power connector, are shown in Table A-1. J18 is a standard Molex 39-29-9202 connector.

| Pin | Signal   | Pin | Signal   |
|-----|----------|-----|----------|
| 1   | +3.3 VDC | 11  | +3.3 VDC |
| 2   | +3.3 VDC | 12  | -12 VDC  |
| 3   | GND      | 13  | GND      |
| 4   | +5 VDC   | 14  | PS_ON    |
| 5   | GND      | 15  | GND      |
| 6   | +5 VDC   | 16  | GND      |
| 7   | GND      | 17  | GND      |
| 8   | P_DCOK   | 18  | -5 VDC   |
| 9   | 5V SB    | 19  | +5 VDC   |
| 10  | +12 VDC  | 20  | +5 VDC   |

 Table A-1
 ATX Power Connector Pinouts (J18)

## A.2 Nonstandard Connections

Pinouts for J19, the Power LED, are shown in Table A-2. J19 is an AMP 103239-3 connector.

| Table A-2 | Power LED | <b>Connector Pinouts</b> | ( <b>J19</b> ) |
|-----------|-----------|--------------------------|----------------|
|-----------|-----------|--------------------------|----------------|

| Pin | Signal | Pin | Signal |
|-----|--------|-----|--------|
| 1   | GND    | 3   | +5 VDC |
| 2   | GND    |     |        |

Pinouts for J21, the VID port, are shown in Table A-3. J21 is an AMP 103240-5 connector.

| Pin | Signal | Pin | Signal |
|-----|--------|-----|--------|
| 1   | GND    | 6   | VID[2] |
| 2   | VID[4] | 7   | GND    |
| 3   | GND    | 8   | VID[1] |
| 4   | VID[3] | 9   | GND    |
| 5   | GND    | 10  | VID[0] |

Table A-3VID Port Pinouts (J21)

Pinouts for J22, the SM bus extender port, are shown in Table A-4. J22 is a Molex 6373-03 connector.

 Table A-4
 SM Bus Extender Port Connector Pinouts (J22)

| Pin | Signal      | Pin | Signal     |
|-----|-------------|-----|------------|
| 1   | SMbus_clock | 3   | SMbus_data |
| 2   | GND         |     |            |

Pinouts for J23, the Power button connector, are shown in Table A-5. J23 is an AMP 103239-2 connector.

 Table A-5
 Power Button Connector Pinouts (J23)

| Pin | Signal   | Pin | Signal |
|-----|----------|-----|--------|
| 1   | Power_On | 2   | GND    |

Pinouts for J25, the Speaker cable, are shown in Table A-6. J25 is an AMP 103239-4 connector.

 Table A-6
 Speaker Cable Connector Pinouts (J25)

| Pi | in | Signal | Pin | Signal            |
|----|----|--------|-----|-------------------|
| 1  | 1  | +5 VDC | 3   | GND               |
| 4  | 2  | GND    | 4   | PC_Speaker_Signal |

Pinouts for J26, the HDD Activity LED, are shown in Table A-7. J26 is an AMP 103239-2 connector.

 Table A-7
 HDD Activity LED Connector Pinouts (J26)

| Pin | Signal    | Pin | Signal |
|-----|-----------|-----|--------|
| 1   | HDD_Act_N | 2   | +5 VDC |

Pinouts for J27, the Reset button connector, are shown in Table A-8. J27 is an AMP 103239-2 connector.

| Table A-8 | <b>Reset Button</b> | <b>Connector P</b> | Pinouts (J27) |  |
|-----------|---------------------|--------------------|---------------|--|
|-----------|---------------------|--------------------|---------------|--|

| Pin | Signal | Pin | Signal |
|-----|--------|-----|--------|
| 1   | GND    | 2   | Reset  |

Pinouts for J28, the Keyboard Lock Cable connector, are shown in Table A-9. J28 is an AMP 103239-2 connector.

| Iable A-5 Reybuard LUCK Cable Connector I mouts (J& | Table A-9 | Keyboard Lock | Cable Connector Pinouts ( | <b>J28</b> |
|-----------------------------------------------------|-----------|---------------|---------------------------|------------|
|-----------------------------------------------------|-----------|---------------|---------------------------|------------|

| Pin | Signal | Pin | Signal   |
|-----|--------|-----|----------|
| 1   | GND    | 2   | Key_Lock |

Pinouts for J29, the System Fan connector, are shown in Table A-10. J29 is a Molex 6373-03 connector.

#### Table A-10 System Fan Connector Pinouts (J29)

| Pin | Signal | Pin | Signal  |
|-----|--------|-----|---------|
| 1   | GND    | 3   | +12 VDC |
| 2   | GND    |     |         |

Pinouts for J30 and J33, the CPU Fan connectors, are shown in Table A-11. J30 and J33 are Molex 6373-03 connectors.

Table A-11 CPU Fan Connectors Pinouts (J30, J33)

| Pin | Signal     | Pin | Signal  |
|-----|------------|-----|---------|
| 1   | GND        | 3   | +12 VDC |
| 2   | PFan_Sense |     |         |
|     |            |     |         |

Pinouts for J31, the Debug port, are shown in Table A-12. J31 is an AMP 103240-3 connector.

| Tab | le A | <b>A-12</b> | Debug | Port | Connector | Pinouts | <b>(J31</b> ) | ) |
|-----|------|-------------|-------|------|-----------|---------|---------------|---|
|-----|------|-------------|-------|------|-----------|---------|---------------|---|

| Pin | Signal | Pin | Signal |
|-----|--------|-----|--------|
| 1   | NC     | 4   | NC     |
| 2   | TxD    | 5   | RxD    |
| 3   | GND    | 6   | NC     |

Pinouts for J32, the EPLD program port, are shown in Table A-13. J13 is an AMP 103240-5 connector.

**Note:** For specific information on the EPLD device used in the UP1100, refer to Altera Corporation's EPM7064 Programmable Logic Device Family Data Sheet.

| Tabl | e A | <b>-13</b> | EPLD | Program | Port | Pinouts | (J32) | ) |
|------|-----|------------|------|---------|------|---------|-------|---|
|------|-----|------------|------|---------|------|---------|-------|---|

| Pin | Signal | Pin | Signal          |
|-----|--------|-----|-----------------|
| 1   | ТСК    | 6   | No Connect (NC) |
| 2   | GND    | 7   | NC              |
| 3   | TDO    | 8   | NC              |
| 4   | VCC    | 9   | TDI             |
| 5   | TMS    | 10  | GND             |

## A.3 Standard Connectors

Industry standard parts are used for most of the connections in the UP1100. Refer to Table A-14 for a list of the connectors used and their functions.

| Connector  | Function                               | Part Number                                     |
|------------|----------------------------------------|-------------------------------------------------|
| J1         | AGP                                    | Molex 71796-0008 or<br>AMP 145263-1             |
| J2–J4      | SDRAM DIMMs                            | Molex 71251-0012                                |
| J5–J7      | 32-bit PCI bus                         | AMP 145154-4                                    |
| J8         | 10/100 Mbps, RJ-45 LAN<br>(Ethernet)   | AMP 555141-1                                    |
| <b>J</b> 9 | MIC In                                 | Foxconn JA1333L-102                             |
| J10, J11   | IDE drive bus                          | Molex 87256-4011 or AMP<br>103308-8             |
| J12        | FDD                                    | Molex 87256-3411 or<br>AMP 103308-7             |
| J13        | Parallel bus and COM1/COM2 serial line | Foxconn DM11351-Z5                              |
| J14        | USB                                    | AMP 787617-1                                    |
| J15        | Keyboard and mouse                     | Foxconn MH11067-D2 or<br>AMP 84405-1 or 84376-1 |
| J16        | Audio In/Out                           | SMK LGA6507-0200                                |
| J17        | CD Audio In                            | Molex 53014-0310                                |

#### Table A-14 UP1100 Standard Connectors

Appendix B Support, Products and Documentation

## Appendix B Support, Products and Documentation

## **B.1** Customer Support

Alpha Processor, Inc. provides assistance for their products on their web page at www.alpha-processor.com.

Alpha Original Equipment Manufacturers (OEMs) provide the following web page resources for customer support:

| URL                     | Description                                               |
|-------------------------|-----------------------------------------------------------|
| http://www.compaq.com   | Contains links for the Alpha 21264A<br>Processor CPU.     |
| http://www.amd.com      | Contains links for the AMD-751<br>System Controller.      |
| http://www.acerlabs.com | Contains links for the M1535D<br>PCI-ISA Bridge.          |
| http://www.intel.com    | Contains links for the 21143 LAN<br>(Ethernet) controller |

## **B.2** Supporting Products

Alpha Processor, Inc. maintains a Hardware Compatibility List on their website for components and accessories that are not included with the UP1100. Compatibility for items such as memory, power supplies, and enclosure are listed.

Point your browser to www.alpha-processor.com and check the Product Information list for Peripherals.

## **B.3** Alpha Products

Alpha Processor, Inc. maintains information about other Alpha products on their website. Point your browser to www.alpha-processor.com and check the Product Information list for Alpha products.

## B.4 Documentation

## B.4.1 Alpha Documentation

| Title                                                | Vendor                                                                  |
|------------------------------------------------------|-------------------------------------------------------------------------|
| Alpha Architecture Reference Manual                  | Digital Press order#<br>EQ-W938E-DP.                                    |
| Alpha Architecture Handbook                          | Compaq Computer<br>Corporation order#<br>EC-QD2KC-TE,<br>October, 1998. |
| Alpha 21264 Microprocessor Hardware<br>Specification | Digital Press                                                           |
| UP1100 Quick Start Installation Guide (51-0047)      | Alpha Processor, Inc.                                                   |
| UP1100 Technical Reference Manual (51-0049)          | Alpha Processor, Inc.                                                   |

#### B.4.2 Related Documentation

You can order the following associated documentation directly from the vendor.

| Title                                                              | Vendor                                                                                            |
|--------------------------------------------------------------------|---------------------------------------------------------------------------------------------------|
| 21143 PCI/CardBus 10/100 Mb/s<br>Ethernet LAN Controller Datasheet | Intel Corporation<br>2200 Mission College Blvd.<br>Santa Clara, CA 95052-8119                     |
| Accelerated Graphics Port Interface<br>Specification Revision 2.0  | Intel Corporation<br>2200 Mission College Blvd.<br>Santa Clara, CA 95052-8119<br>May, 1998        |
| AlphaPC 264DP Technical Reference<br>Manual                        | Compaq Computer<br>Corporation order#<br>EC-RBODA-TE.                                             |
| <i>AMD-751TM System Controller Data Sheet</i> , Revision E         | AMD Publication # 21910,<br>March, 2000                                                           |
| Computer Architecture                                              | John L. Hennessy and David<br>A. Patterson, Morgan<br>Kaufman Publishers, San<br>Mateo, CA, 1990. |
| EPM7064 Programmable Logic Device<br>Family Data Sheet             | Altera Corporation,<br>101 Innovation Drive<br>San Jose, CA 95134                                 |

| Title                                                                                                    | Vendor                                                                                                 |
|----------------------------------------------------------------------------------------------------|----------------------------------------------------------------------------------------------------|
| ISA & EISA Theory and Operations                                                                                                    | Edward Solari,<br>Annabooks Bookstore<br>(http://www.annabooks.com/i<br>ndex.htm), ISBN 0-929392-15-9  |
| M1535D: PCI-to-ISA Bus Bridge with<br>Super I/O & Fast IR Data Sheet, Ver. 1.20                                                                                                    | ALI                                                                                                    |
| <ul> <li>PCI Local Bus Specification,<br/>Revision 2.1</li> <li>PCI Multimedia Design Guide,<br/>Revision 1.0</li> <li>PCI System Design Guide</li> <li>PCI-to-PCI Bridge Architecture<br/>Specification, Revision 0</li> </ul>                                           | PCI Special Interest Group<br>U.S. 1-800-433-5177<br>International1-503-797-4207<br>FAX 1-503-234-6762 |
| <ul> <li>PC SDRAM Specification,<br/>Revision 1.63 (October, 1998)</li> <li>PC SDRAM Unbuffered DIMM<br/>Specification, Revision 1.0 (February,<br/>1998)</li> <li>PC SDRAM Serial Presence Detect<br/>(SPD) Specification, Revision 1.2A<br/>(December, 1997)</li> </ul> | Intel Corporation                                                                                      |
| <i>The Indispensable PC Hardware<br/>Book 3E</i>                                                                                                    | Hans-Peter Messamer,<br>Addison-Wesley Pub. Co.,<br>ISBN 0-201-87697-3                                 |
| Universal Serial Bus Specification,<br>Revision 1.1                                                                                                    | USB Implementers Forum<br>http://www.usb.org/<br>developers/docs.html<br>September, 1998               |
# Index

#### Numerics

21143 PCI/CardBus 10/100 Mb/s Ethernet LAN Controller Datasheet, B-3

#### A

Accelerated Graphics Port Interface Specification Revision 2.0, B-3 AGP connector, 2-2 Alpha 21264 Microprocessor Hardware Specification. B-3 Alpha 21264A Processor environment, 3-2 Alpha Architecture Handbook, B-3 Alpha Architecture Reference Manual, B-3 Alpha publications, B-3 Alpha System Reference Manual Console. See SRM Console AlphaPC 264DP Technical Reference Manual, B-3 AMD-751 System Controller system controller, 1-1 AMD-751 System Controller Data Sheet, **Revision D. B-3** audio connector, in/out, 2-3

#### В

Bcache, 1-1 beep codes, 5-2 troubleshooting, 5-2 board UP1100 board layout, 2-2 boot command, SRM Console, 4-12

#### С

cache configuration, size selection, 2-6 chipsets, 1-1 commands, SRM Console, 4-3 compact disk drive connector, 2-3 component list, 2-2 UP1100, 2-2 Computer Architecture, B-3 configuration board settings, 2-5, 5-3 cache size selection, 2-6 displaying system, 4-3, 4-7 firmware selection, 2-5 connectors component list, 2-2 nonstandard connections CPU fan, A-5 debug port, A-5 EPLD program port, A-5 HDD activity LED, A-4 keyboard lock, A-4 power button, A-3 power LED, A-2 reset button, A-4 SM bus extender port, A-3 speaker cable, A-3 system fan, A-4 VID port, A-2 power ATX connector, A-2 standard connectors, A-6 system support, 3-6 console, See SRM Console conventions, xi CPU, 1-1 CPU fan connections. A-5 customer support, B-2 Alpha products, B-2

hardware compatibility list, B-2

#### D

date command, 4-11

51-0048-1A

#### UP1100 User Manual

debug port connections, A-5 definitions, conventions, and references, xi device naming conventions, SRM Console, 4-10 diagnostic information, 5-1 DIMM connectors slot 0, 2-2 slot 1, 2-2 slot 2, 2-2 displaying system configuration, 4-3, 4-7

#### Ε

EMI certification, 3-3 enclosure requirements, 3-5 environment EMI, 3-3 requirements, 3-3 operating temperature, 3-3 storage temperature, 3-3 safety. 3-3 UP1100 specification, 3-2 environment variable auto\_action, 4-17 boot\_osflags, 4-18 bootdef\_dev, 4-18 com\*\_baud, 4-19 console, 4-19 ew\*0 mode, 4-20 ew\*0\_protocols, 4-20 kbd\_hardware\_type, 4-21 language, 4-21 os type, 4-22 password, 4-22 pci\_parity, 4-23 pk\*0\_fast, 4-23 pk\*0\_host\_id, 4-23 pk\*0\_soft\_term, 4-24 set envar, 4-15 show config, 4-7 show cpu, 4-8 show envar, 4-16 show memory, 4-11 show pal, 4-11 show version, 4-11

summary, SRM Console, 4-16 tt\_allow\_login, 4-25 using SRM Console, 4-15 EPLD program port connections, A-5 EPM7064 Programmable Logic Device Family Data Sheet, B-3 error recovery procedures, 5-3

#### F

fan connector CPU, 2-3 system, 2-3 FDD connector. 2-3 features cache, 1-1 chipsets, 1-1 CPU, 1-1 firmware, 1-2 I/O slots. 1-2 main memory, 1-1 on-board I/O, 1-2 physical form factor, 1-1 power, 1-2 system bus, 1-2 UP1100. 1-1 firmware, 1-2 configuration, 2-5 FSB description, 4-1 details, 4-26 functional block diagram, 1-3

#### G

guidelines, memory, 2-4

#### Η

hardware compatibility customer support, B-2 memory, 2-4 HDD activity LED connections, A-4

#### Index

help, SRM Console command, 4-25

#### I

I/O slots, 1-2 IDE connectors primary, 2-3 secondary, 2-3 installing Linux, 4-26 ISA & EISA Theory and Operations, B-4

#### К

keyboard connector, 2-3 keyboard lock connections, A-4

#### L

LED Status indicators, 5-2 troubleshooting, 5-1 lfu, SRM Console command, 4-13 Linux, 4-2 boot options, 4-27 environmental variables, 4-28, 4-31 installing, 4-26 Prerequisites, 4-27 prerequisites, 4-27 setting OS Type, 4-27 setting OS type, 4-30 starting, 4-29 system requirements, 4-27 Loadable Firmware Update (LFU) Utility *See* lfu

#### Μ

M1535D PCI-to-ISA Bus Bridge with Super I/O & Fast IR Data Sheet, B-4 main memory, 1-1 memory configuration, 2-5 description, 2-3 typical, 2-5 guidelines, 2-4 microphone connector, in, 2-3 mouse connector, 2-3

#### Ν

network connector, 2-2 no video present, troubleshooting, 5-1

#### 0

on-board connectors, 2-1 I/O, 1-2

#### Ρ

parallel port connector, 2-3 PC SDRAM Serial Presence Detect (SPD) Specification, Revision 1.2A, B-4 PC SDRAM Specification, Revision 1.63, B-4 PC SDRAM Unbuffered DIMM Specification, Revision 1.0, B-4 PCI connectors slot 0, 2-2 slot 1, 2-2 slot 2, 2-2 PCI Local Bus Specification, B-4 PCI Multimedia Design Guide, B-4 PCI System Design Guide, B-4 PCI-to-PCI Bridge Architecture Specification, B-4 physical form factor, 1-1 physical parameters UP1100 board, 3-5 power button, connections, A-3 connector, 1-2, 3-2 ATX, 2-3 ATX connector pinout, A-2 consumption, 1-2 UP1100, 3-1 estimated maximum power UP1100, 3-1

51-0048-1A

Index-3

#### LED

connections, A-2 power button connector, 2-3 product safety compliance, 3-3

#### R

related publications, B-3 reset button, connections, A-4 button, connector, 2-3 Reset PALcode description, 4-1

#### S

set envar, 4-15 show config, 4-7 show cpu, 4-8 show device, 4-9 show envar, 4-16 show memory, 4-11 show pal, 4-11 show version, 4-11 SM bus extender port connections, A-3 speaker connector, 2-3 speaker cable connections, A-3 SRM Console, 4-2 booting, 4-12 command examples, 4-3, 4-7 command summary, 4-3 device naming conventions, 4-10 environment variable summary, 4-16 using, 4-15 invoking, 4-2 special characters, 4-6 updating firmware, 4-13 SRM Console commands boot, 4-12 date, 4-11 environment variable auto\_action, 4-17

boot\_osflags, 4-18 bootdef\_dev, 4-18 com\* baud. 4-19 console. 4-19 ew\*0\_mode, 4-20 ew\*0\_protocols, 4-20 kbd\_hardware\_type, 4-21 language, 4-21 os\_type, 4-22 password, 4-22 pci\_parity, 4-23 pk\*0 fast, 4-23 pk\*0\_host\_id, 4-23 pk\*0\_soft\_term, 4-24 set envar, 4-15 show config, 4-7 show cpu, 4-8 show device, 4-9 show envar, 4-16 show memory, 4-11 show pal, 4-11 show version, 4-11 tt\_allow\_login, 4-25 environment variable summary, 4-16 help, 4-25 lfu, 4-13 syntax, 4-5 starting Linux operating system, 4-29 syntax, SRM Console command, 4-5 system bus, 1-2 system configuration commands to display, 4-3, 4-7 system controller AMD-751 System Controller, 1-1 chipsets, 1-1 system date command, 4-11 setting and displaying, 4-11 system fan connections, A-4 system management bus extender port, 2-3 system requirements, Linux, 4-27 system time command, 4-11

Index

51-0048-1A

Index-4

#### Т

The Indispensable PC Hardware Book 3E, B-4 thermal maximum case temperatures, 3-5 sensitive components, 3-3 time command, *See* date troubleshooting, 5-1 beep codes, 5-2 LED Status indicators, 5-1 no video present, 5-1

#### U

Universal Serial Bus Specification, Revision 1.1, B-4 Unix, See Linux UP1100 board layout, 2-2 physical parameters, 3-5 component list, 2-2 components, 1-1

enclosure requirements, 3-5 estimated maximum power use, 3-1 functional block diagram, 1-3 maximum case temperatures, 3-5 memory configurations, supported, 2-5 on-board connectors, 2-1 power connector, 3-2 power consumption, 3-1 product features, 1-1 system components, 1-2 thermal considerations, 3-3 UP1100 Quick Start Installation Guide, B-3 UP1100 Technical Reference Manual, B-3 updating SRM Console firmware, 4-13 **USB** ports connector, 2-3 using SRM Console environment variables, 4-15

#### V

VID port connections, A-2

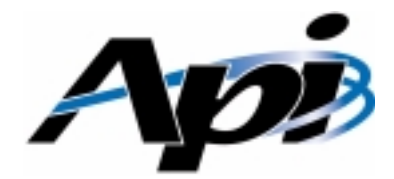

# **Publication Evaluation Form**

Please help us develop better manuals by sending us your comments on our publications. You can submit your comments on-line, send us E-mail, or print this evaluation form, complete it, and return it to:

Alpha Processor, Inc. 130C Baker Street Extension Concord, MA 01742 Phone: 978.318.1100 FAX: 978.371.3177 E-mail: customer.support@alpha-processor.com

### Contents and Organization

| Publication Name: | I $\bigcirc$ Agree $\bigcirc$ Disagree that the information I need is in this publication. |  |
|-------------------|--------------------------------------------------------------------------------------------|--|
|                   | I OAgree ODisagree that it is easy to locate information in this publication.              |  |
|                   | I OAgree ODisagree that I am confident of the accuracy of this publication.                |  |
|                   | What I liked least about this publication is:                                              |  |
|                   | What I like most about this publication is:                                                |  |
|                   |                                                                                            |  |
|                   | Information not provided in this publication that I would find useful is:                  |  |
|                   | This publication would be easier to use if:                                                |  |
|                   | Other comments:                                                                            |  |

## User Information (Optional)

| Name:                   | Company: |  |
|-------------------------|----------|--|
| Street Address:         | Phone:   |  |
| City, State, Zip:       | E-mail:  |  |
|                         |          |  |
|                         |          |  |
| www.alpha-processor.com |          |  |
|                         |          |  |